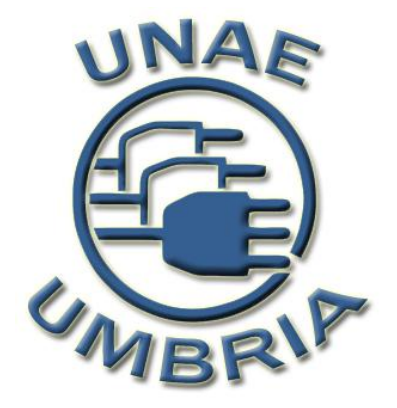

# Manuale operativo S.I.GE.CO.

Sistema Informativo Cestione Corsi di formazione

(Versione 1.0)

# SOMMARIO

| PI | REMESS           | A                                   | 3 -   |
|----|------------------|-------------------------------------|-------|
| 1. | DESC             | CRIZIONE SISTEMA                    | 4 -   |
|    | 11 Dr            | ρίττι sui ρρωρωττί dei i e λιτινίτλ | - 4 - |
|    | 1.1 DI<br>1.2 UI | YENTI AUTORIZZATI                   | - 4 - |
|    | 112 01           |                                     | _     |
| 2. | ENT              | ITA E DEFINIZIONI                   | 5 -   |
| 3. | PRO              | CEDIMENTI OPERATIVI                 | 6 -   |
|    | 3.1.             | INSERIMENTO E MODIFICA ENTITÀ       | 6 -   |
|    | 3.1.1.           | Ente o Committente                  | 6 -   |
|    | 3.1.2.           | Bando                               | 7 -   |
|    | 3.1.3.           | Anagrafiche personale e discenti    | 9 -   |
|    | 3.1.4.           | Sedi                                | 12 -  |
|    | 3.1.5.           | Aziende ed Enti Formativi           | 14 -  |
|    | 3.1.6.           | Materie (UC/UFC)                    | 16 -  |
|    | 3.2.             | INSERIMENTO PROGETTI                | 18 -  |
|    | 3.3.             | GESTIONE PROGETTI EROGAZIONE CORSI  | 20 -  |
|    | 3.3.1.           | Gestione Incarichi                  | 20 -  |
|    | 3.3.2.           | Gestione ATI                        | 21 -  |
|    | 3.3.3.           | Gestione variazioni                 | 22 -  |
|    | 3.3.4.           | Gestione rendicontazione            | 23 -  |
|    | 3.3.5.           | Gestione prospetto finanziario      | 25 -  |
|    | 3.4.             | GESTIONE SESSIONI DI CORSO          | 26 -  |
|    | 3.4.1.           | Gestione lista discenti             | 27 -  |
|    | 3.4.2            | Gestione assegnamento materie       | 28 -  |
|    | 3.4.3            | Gestione calendario delle lezioni   | 29 -  |
|    | 3.4.4            | Gestione polizze assicurative       | 30 -  |
|    | 3.4.5            | Gestione lista attrezzature         | 31 -  |
|    | 3.4.6            | Gestione consegna materiali         | 32 -  |
|    | 3.4.7            | Gestione tirocinio e stage          | 32 -  |
|    | 3.4.8            | Gestione esami sostenuti            | 33 -  |
|    | 3.4.9            | Gestione monitoraggio del corso     | 34 -  |
|    | 3.5.             | LISTA DEI MODELLI STAMPABILI        |       |
|    | 3.5.1.           |                                     | 39 -  |
|    | 3.5.2.           | Elenco della modu                   | 40 -  |

# PREMESSA

Considerato che il bando ha come finalità la concessione di finanziamenti per progetti di ristrutturazione degli enti di formazione, relativi a piani di miglioramento e di sviluppo organizzativo dei soggetti accreditati, l'UNAE UMBRIA, in quanto assegnataria del finanziamento, ha commissionato **un sistema informativo** orientato al WEB per la gestione dei corsi di formazione. In particolare, con il suddetto progetto, l'UNAE ha inteso sviluppare un percorso di crescita professionale ed organizzativo del proprio personale, fornendo agli stessi conoscenze appropriate per affrontare in condizioni adeguate le esigenze di un'offerta formativa di qualità, anche nell'utilizzo delle procedure.

La realizzazione del progetto S.I.GE.CO., oltre a conseguire il miglioramento professionale ed organizzativo del personale che opera nel settore della formazione, è uno strumento informatico che facilita la gestione dei corsi, secondo le direttive riportate nelle "Note di indirizzo in merito alla Programmazione, Gestione, Vigilanza, Rendicontazione di interventi di Formazione e Politiche Attive del Lavoro" emesse dalla Regione Umbria, tramite una "modellizzazione" delle procedure ed archiviazione dei corsi di formazione, che lo rendono uno strumento potenzialmente utile e utilizzabile da più soggetti.

Con il Sistema Informativo Gestione Corsi, tutti gli attori coinvolti nella formazione possono interagire online: Coordinatore, Tutor, Docenti e Personale amministrativo/contabile. La struttura dell'applicazione e le procedure informatizzate sono state progettate avendo come obiettivi primari semplicità, efficienza e qualità nella gestione operativa dei corsi di formazione.

L'accesso al sistema informativo gestionale S.I.GE.CO. è reso disponibile sul WEB all'indirizzo <u>http://www.unaeumbria.it/sigeco/</u>, che presenta una pagina di login nella quale è necessario inserire le credenziali di autenticazione al servizio.

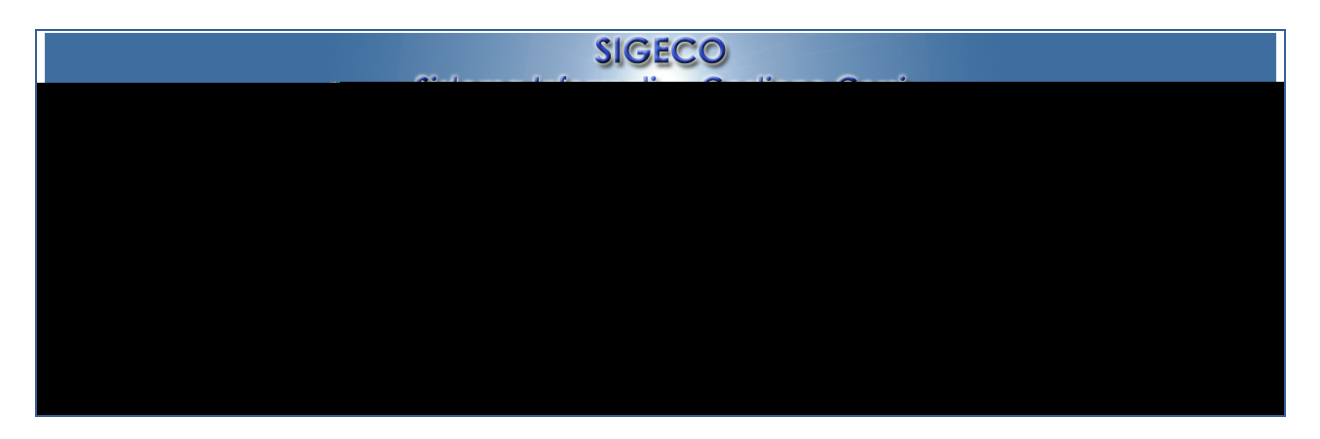

Per disporre delle credenziali di accesso al sistema, richiedere i dati direttamente all'UNAE UMBRIA tramite l'indirizzo e-mail: <u>umbria@unae.it</u>.

## 1. Descrizione sistema

Il sistema informativo S.I.GE.CO. permette di automatizzare le procedure necessarie per la gestione delle attività formative, emesse dalla Regione Umbria o dalle Provincie di Perugia e Terni, secondo le "Note di indirizzo in merito alla programmazione, gestione, vigilanza, rendicontazione di interventi di formazione e politiche attive del lavoro". Inoltre, il sistema permette di gestire anche l'erogazione di progetti formativi generici quando le richieste provengono da singoli privati.

L'Ente di formazione, divenuto assegnatario di un progetto/corso o di una commessa di formazione, tramite il sistema informativo SIGECO ha la possibilità d'inserire i dati del progetto o della richiesta del committente, le varie anagrafiche relative al personale dell'agenzia formativa e dei vari discenti e le competenze UC/UFC oggetto del corso.

Con l'inserimento dei dati, tramite l'applicazione WEB, si rende disponibile un database che facilita la gestione procedurale del corso: le anagrafiche degli incaricati sono inserite in automatico nella modulistica amministrativa e contabile; viene tenuta traccia dei vari percorsi di apprendimento nel corso; sono registrate le valutazioni dei discenti, dei docenti e dei dati di monitoraggio per la loro analisi attraverso la creazione di reportistiche WEB.

Per gli operatori la procedura di compilazione è guidata tramite indicazioni ed ausili visivi, quali mappature colorate dei dati inseriti che permettono una gestione facilitata e appropriata dei corsi di formazione.

#### 1.1 Diritti sui prodotti delle attività

Come specificato all'art. 4 del bando, "Per la presentazione di progetti di ristrutturazione dei soggetti accreditati del sistema formativo della Regione Umbria relativi a piani di miglioramento e sviluppo organizzativo" (Decreto direttoriale del Ministero del Lavoro e della Previdenza Sociale n. 95/V/2006 del 4 maggio 2006):

In ragione della natura sperimentale delle attività previste dal presente bando, alla conclusione delle attività, il Servizio Istruzione si riserva la facoltà di richiedere una copia dei prodotti realizzati al prassi potenzialmente trasferibili

#### 1.2 Utenti autorizzati

Sono autorizzati i Soggetti Attuatori in regola con l'accreditamento che gestisce un corso su un progetto finanziato e riconosciuto dall'Amministrazione Responsabile. Per accedere al sistema online è necessario chiedere un'autorizzazione all'UNAE Umbria, che provvederà, una volta accertata la validità della richiesta su autorizzazione del Servizio Istruzione della Regione Umbria, a creare una coppia nome utente e password e a inviarla al richiedente. La coppia creata è strettamente personale e permette ai gestori del sistema di controllare gli accessi; è pertanto consigliato tenerla in un posto sicuro e evitare di diffonderla.

# 2. Entità e definizioni

Di seguito presentiamo un lista delle entità coinvolte nel progetto, da usare come riferimento rispetto alle descrizioni presentate nel progetto:

Ente: Ente pubblico responsabile dell'amministrazione dell'emissione del Bando **Persona:** Anagrafiche delle figure; in base alla relazione essa ha una mansione particolare Bando: Bando introdotto dalla Regione scritto in forma breve Soggetto Attuatore: Soggetto che risulta assegnatario del progetto ATI o ATS: Associazioni temporanee tra soggetti attuatori Progetto: Dati del progetto promossi dall'ente formatore Sessione: Dati riferiti ad una o piú sessioni di un corso di formazione Assicurazione: N. assicurazione INAIL e dichiarazione di altre assicurazioni Patto Formativo: Patto formativo e relativi dati stipulati tra Ente Formatore e allievi Prospetto Finanziario: Prospetto finanziario analitico riferito ad un progetto, che ha sia i campi del budget che quelli a consuntivo Registro di Prima Nota Cassa: Racchiude tutti gli inserimenti di prima nota quando vengono registrate le uscite (spese, fatture/PO personale, ecc..) o entrate secondo le regole descritte dal modello in questione Attrezzatura: Attrezzature impiegate in un progetto Sede: Dati sulla sede in cui si tengono i corsi Ente Formatore/Azienda: Dati Ente Formatore o azienda generica Competenze UC/UFC: Materia che viene insegnata dal Docente, specificando gli argomenti in moduli di cui si scompone **Registri:** I registri didattici (di classe e presenza allievi), di carico e scarico e di inventario sono supporti per svolgere l'attività formativa Lezione: Lezione impartita in una sessione Stage: Attività di stage, che viene svolta da un discente a seguito delle lezioni. FAD: Svolgimento di formazione a distanza Mansione: Mansione assegnabile ad una persona **Incarico:** Incarico assegnato ad una persona in un corso **Relazione finale:** Relazione redatta alla fine del corso Esame finale: Verbale dell'esame finale Rimborso spesa: Rimborso, se previsto Variazione progetto: Se previste, sono elencate le variazioni del progetto Soddisfazione 1: Questionario di soddisfazione attività non corsuali Soddisfazione 2: Questionario di soddisfazione rivolto a disoccupati Soddisfazione 3: Questionario di soddisfazione rivolto ad occupati

# 3. Procedimenti operativi

### 3.1. Inserimento e modifica entità

In questo capitolo presenteremo i procedimenti principali per la gestione del sistema, a partire dall'inserimento e modifica di anagrafiche, all'avvio e gestione di un progetto, alla creazione di modelli, che rispecchiano fedelmente quelli emessi dalla Regione Umbria secondo le "Note di indirizzo".

#### 3.1.1. Ente o Committente

Un Ente è, nell'ambito del nostro sistema, un organismo che pubblica bandi ed assegna finanziamenti in base a progetti specifici per erogare corsi di formazione. Il sistema si basa sulla gestione informatizzata delle procedure operative con le

pubblicate dalla Regione Umbria, che sono da applicare sia per i bandi dalla Regione che dalle due Province di Perugia. e Terni.

Per la gestione degli enti, dal Menu Principale, aprire la finestra sotto Ente (andando con il mouse sopra la scritta *Ente*) e cliccare su *Visualizzazione*.

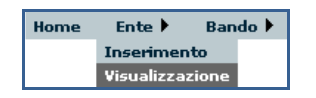

Apparirà una schermata come la seguente:

| Lista Enti pubblici o Committenti registrati |                                                                                            |                  |  |  |  |  |  |  |  |
|----------------------------------------------|--------------------------------------------------------------------------------------------|------------------|--|--|--|--|--|--|--|
| Nome                                         | Ufficio                                                                                    |                  |  |  |  |  |  |  |  |
| REGIONE UMBR                                 | A SERVIZIO DELLE POLITICHE ATTIVE DEL LAVORO - Sezione Gestione                            | Cancella Dettagl |  |  |  |  |  |  |  |
| PROVINCIA DI TER                             | NI SERVIZIO POLITICHE FORMATIVE E DEL LAVORO - Ufficio Formazione                          | Cancella Dettagl |  |  |  |  |  |  |  |
| PROVINCIA DI PERI                            | IGIA SERVIZIO POLITICHE DEL LAVORO E DELL'ISTRUZIONE - Ufficio Politiche Attive del Lavoro | Cancella Dettagl |  |  |  |  |  |  |  |
|                                              | Vai alla pagina di inserimento                                                             |                  |  |  |  |  |  |  |  |

In questo caso sono stati inseriti Enti come la Regione Umbria e le Province di Perugia e Terni. Per inserire un nuovo Ente o Committente per corsi erogati a privati, cliccare nel Menu su *Inserimento* o, nella pagina che si vede in figura, su *Vai alla pagina di inserimento*. Apparirà la schermata seguente:

|           | Inserimento Ente pubblico o Committente         |  |  |  |  |  |  |  |  |  |  |
|-----------|-------------------------------------------------|--|--|--|--|--|--|--|--|--|--|
| Nome      | *                                               |  |  |  |  |  |  |  |  |  |  |
| Ufficio   | *                                               |  |  |  |  |  |  |  |  |  |  |
| Citta     | *                                               |  |  |  |  |  |  |  |  |  |  |
| САР       | *                                               |  |  |  |  |  |  |  |  |  |  |
| Indirizzo | *                                               |  |  |  |  |  |  |  |  |  |  |
|           | Inserisci Annulla                               |  |  |  |  |  |  |  |  |  |  |
|           | l campi contrassegnati con (*) sono obbligatori |  |  |  |  |  |  |  |  |  |  |

Come si vede dalla pagina, tutti i campi sono obbligatori e, pertanto, vanno inseriti. Una volta inseriti tutti i dati, cliccare su *Inserisci*. Se tutti i campi sono stai compilati in maniera corretta, il nuovo Ente verrà inserito nella base di dati e verrà visualizzata una pagina come la seguente:

| Nome      | REGIONE UMBRIA                                                   |  |  |  |  |  |  |  |
|-----------|------------------------------------------------------------------|--|--|--|--|--|--|--|
| Ufficio   | SERVIZIO DELLE POLITICHE ATTIVE DEL LAVORO - Sezione<br>Gestione |  |  |  |  |  |  |  |
| Citta     | PERUGIA                                                          |  |  |  |  |  |  |  |
| САР       | 06124                                                            |  |  |  |  |  |  |  |
| Indirizzo | VIA MARIO ANGELONI, 61                                           |  |  |  |  |  |  |  |
|           | Modifica Nuovo                                                   |  |  |  |  |  |  |  |

Da qui sarà possibile o modificare i campi inseriti, in caso di errore, o inserire un nuovo Ente, oppure proseguire alla lista degli Enti, andando sempre nelle voci del Menu Principale. Questa pagina, da cui poi sarà possibile raggiungere la pagina di inserimento, è raggiungibile anche dalla lista degli Enti, cliccando sul pulsante *Dettagli* dell'Ente che si vuole modificare.

Cliccando sul pulsante *Modifica*, si potrà accedere alla seguente pagina:

| Nome             | REGIONE UMBRIA *                                                 |  |  |  |  |  |  |  |
|------------------|------------------------------------------------------------------|--|--|--|--|--|--|--|
| Ufficio          | SERVIZIO DELLE POLITICHE ATTIVE DEL LAVORO -<br>Sezione Gestione |  |  |  |  |  |  |  |
| Citta            | * PERUGIA *                                                      |  |  |  |  |  |  |  |
| САР              | 06124 *                                                          |  |  |  |  |  |  |  |
| Indirizzo        | VIA MARIO ANGELONI, 61 *                                         |  |  |  |  |  |  |  |
| Aggiorna Annulla |                                                                  |  |  |  |  |  |  |  |
|                  | l campi contrassegnati con (*) sono obbligatori                  |  |  |  |  |  |  |  |

Qui sarà possibile modificare i vari campi dell'Ente. Una volta terminata la modifica, sarà possibile cliccare su *Aggiorna* per salvare i dati modificati, oppure su *Annulla*, se non si vuole conservare le modifiche apportate.

#### **3.1.2. Bando**

Per accedere alla lista dei bandi, è necessario aprire il Menu Principale su *Bando* e cliccare su *Visualizzazione*.

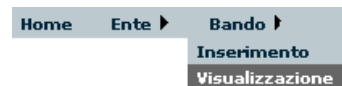

Verrà visualizzata la pagina dell'elenco dei bandi registrati nel sistema, come ad esempio:

|         | Lista Bandi Pubblici                                                                                                    |        |                            |                   |
|---------|----------------------------------------------------------------------------------------------------|--------|----------------------------|-------------------|
| Codice  | Titolo                                                                                                    | Misura | Nome Ente o<br>Committente |                   |
| 01/2009 | Voucher formativi individuali per occupati POR Umbria FSE 2007/13 Ob.2 - Asse 1 Adattabilità di cui alla<br>D.D. n.6186 del 04/07/2008 - "Esperto alla contabilità ed amministrazione d'impresa" | D1     | PROVINCIA DI<br>PERUGIA    | Cancella Dettagli |
| 02/2006 | AVVISO PUBBLICO PER "INTERVENTI DI POLITICHE ATTIVE DEL LAVORO, ANCHE IN FORMA<br>INTEGRATA, finalizzati alla promozione e competitività delle imprese e dei lavoratori"                         | D1     | REGIONE UMBRIA             | Cancella Dettagli |
|         | <u>∀ai alla pagina di inserimento</u>                                                                                                    |        |                            |                   |

Per inserire un nuovo bando è possibile cliccare nel link in fondo a questa pagina, *Vai alla pagina di inserimento*, oppure su *Inserimento* nel menu di bando. Questa è la pagina che verrà visualizzata:

| Inserimento Bando Pubblico |                                                 |   |  |  |  |  |  |  |
|----------------------------|-------------------------------------------------|---|--|--|--|--|--|--|
| Codice progressivo         | *                                               |   |  |  |  |  |  |  |
| Ente di emissione          | REGIONE UMBRIA 💌 *                              |   |  |  |  |  |  |  |
| Titolo                     |                                                 | * |  |  |  |  |  |  |
| Misura                     | D1 - Continua 💌 *                               |   |  |  |  |  |  |  |
| Inserisci Annulla          |                                                 |   |  |  |  |  |  |  |
|                            | l campi contrassegnati con (*) sono obbligatori |   |  |  |  |  |  |  |

In questo caso va inserito un codice identificativo progressivo dell'anno in corso relativo al bando, va specificato l'Ente che eroga il bando, va inserito il titolo e specificata la misura relativa. E' opportuno che il codice identificativo del bando sia univoco e definito a priori, in quanto una volta inserito non sarà possibile modificarlo. Inseriti i dati, che sono tutti obbligatori, cliccando su *Inserisci*, questi verranno confermati e sarà visualizzata questa pagina:

| Codice<br>progressivo | 02/2006                                                                                                    |  |  |  |  |  |  |  |
|-----------------------|----------------------------------------------------------------------------------------------------|--|--|--|--|--|--|--|
| Ente di<br>emissione  | REGIONE UMBRIA                                                                                                    |  |  |  |  |  |  |  |
| Titolo                | AVVISO PUBBLICO PER "INTERVENTI DI POLITICHE ATTIVE DEL LAVORO, ANCHE IN<br>FORMA INTEGRATA, finalizzati alla promozione e competitività delle imprese e dei<br>lavoratori" |  |  |  |  |  |  |  |
| Misura                | D1                                                                                                    |  |  |  |  |  |  |  |
|                       | Modifica Nuovo                                                                                                    |  |  |  |  |  |  |  |

Cliccando su *Modifica* sarà possibile correggere eventuali errori, mentre cliccando su *Nuovo* verrà presentata l'interfaccia di inserimento di un nuovo bando pubblico. A questo punto è possibile tornare alla lista dei bandi attraverso l'apposita voce nel Menu Principale.

Questa pagina, che permette anche di modificare il bando, è raggiungibile anche dalla lista dei bandi, cliccando su *Dettagli*, relativamente al bando scelto. Verrà aperta una pagina come la seguente:

| Codice progressivo                                                                                                    | 02/2006                  |  |  |  |  |  |  |  |  |
|----------------------------------------------------------------------------------------------------|--------------------------|--|--|--|--|--|--|--|--|
| Ente di emissione                                                                                                    | REGIONE UMBRIA 💌 *       |  |  |  |  |  |  |  |  |
| AVVISO PUBBLICO PER "INTERVENTI DI POLITICHE ATTIVE<br>DEL LAVORO, ANCHE IN FORMA INTEGRATA, finalizzati<br>alla promozione e competitività delle imprese e dei<br>lavoratori" * |                          |  |  |  |  |  |  |  |  |
| Misura                                                                                                    | Misura D1 - Continue 💌 * |  |  |  |  |  |  |  |  |
| Aggiorna Annulla                                                                                                    |                          |  |  |  |  |  |  |  |  |
| l campi contrassegnati con (*) sono obbligatori                                                                                                    |                          |  |  |  |  |  |  |  |  |

Da qui sarà possibile modificare i dati inseriti. Non è possibile invece modificare il codice del bando, in quanto identificativo univoco del bando stesso.

#### 3.1.3. Anagrafiche personale e discenti

Le anagrafiche personale e discenti sono raggruppate tutte sotto il menu *Anagrafiche*, raggiungibile dal Menu Principale come in figura. In *Visualizzazione*, su *Anagrafiche* comparirà la lista del personale coinvolto nell'attività di formazione (Direzione, Progettazione, Coordinamento, Amministrazione/Contabile, Tutor, Docenti e Allievi):

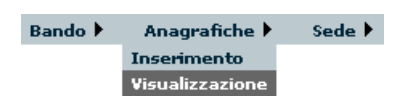

Ogni persona può avere due colori: rosso o verde. Il verde rappresenta il fatto che alla persona è stata associata per lo meno una mansione, mentre nel caso del rosso, invece, alla persona non è stata ancora associata una mansione.

| Lista Personale e Discenti                                                                       |          |       |          |          |  |  |  |  |  |
|--------------------------------------------------------------------------------------------------|----------|-------|----------|----------|--|--|--|--|--|
| Codice Fiscale                                                                                   | Cognome  | Nome  |          |          |  |  |  |  |  |
| RSSMRA69R20G478E                                                                                 | ROSSI    | MARIO | Cancella | Dettagli |  |  |  |  |  |
| RSSRSO80R43L117S                                                                                 | ROSSI    | ROSA  | Cancella | Dettagli |  |  |  |  |  |
|                                                                                                  | 12345678 |       |          |          |  |  |  |  |  |
| = La persona registrata ha almeno una mansione = Non sono state definite mansioni per la persona |          |       |          |          |  |  |  |  |  |
| Vai alla pagina di inserimento                                                                   |          |       |          |          |  |  |  |  |  |

Per l'inserimento è necessario cliccare su *Inserimento* nel menu oppure sul link *Vai alla pagina di inserimento*. Verrà visualizzata la seguente pagina:

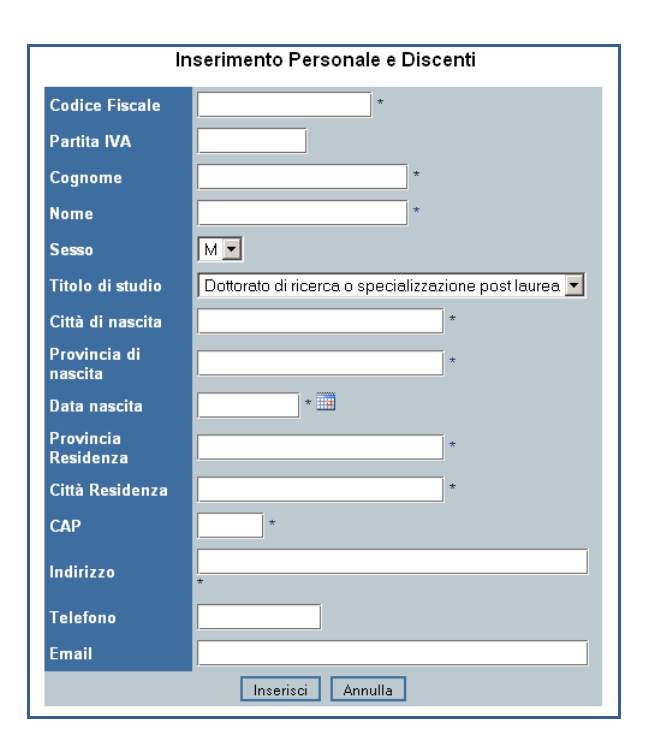

Anche in questo caso i campi con l'asterisco sono obbligatori. La partita IVA è opzionale, da inserire per personale docente o non docente con partita IVA. Una volta inseriti i dati, va premuto il pulsante *Inserisci* per salvarli, oppure *Annulla* per annullare l'inserimento e tornare alla lista del personale.

UNAE Umbria – Via del Tabacchificio, 26 - Perugia Versione 1.0 del 31/12/2008 - Sito WEB www. unae.it – e-mail: <u>umbria@unae.it</u>

|         | Una | volta | che | i dati | della | persona | sono | stati | inseriti, | verrà | visualizzata | una | pagina | come | la |
|---------|-----|-------|-----|--------|-------|---------|------|-------|-----------|-------|--------------|-----|--------|------|----|
| seguent | le: |       |     |        |       |         |      |       |           |       |              |     |        |      |    |

|                      | Inserimento Personale e Discenti |                                   |  |  |  |  |
|----------------------|----------------------------------|-----------------------------------|--|--|--|--|
| Codice Fiscale       | RSSMRA69R20G478E                 | Assegna una mansione              |  |  |  |  |
| Partita IVA          |                                  |                                   |  |  |  |  |
| Cognome              | ROSSI                            | Non sono state assegnate mansioni |  |  |  |  |
| Nome                 | MARIO                            |                                   |  |  |  |  |
| Sesso                | M                                |                                   |  |  |  |  |
| Titolo di studio     | Diploma di maturità              |                                   |  |  |  |  |
| Città di nascita     | PERUGIA                          |                                   |  |  |  |  |
| Provincia di nascita | PERUGIA                          |                                   |  |  |  |  |
| Data nascita         | 20/10/1969                       |                                   |  |  |  |  |
| Provincia Residenza  | PERUGIA                          |                                   |  |  |  |  |
| Città Residenza      | PERUGIA                          |                                   |  |  |  |  |
| CAP                  | 06127                            |                                   |  |  |  |  |
| Indirizzo            | Via Verdi, 17                    |                                   |  |  |  |  |
| Telefono             |                                  |                                   |  |  |  |  |
| Email                |                                  |                                   |  |  |  |  |
| Modific              | a Nuovo                          |                                   |  |  |  |  |

Da qui è possibile modificare i dati della persona appena inserita o aggiungerne una nuova. In caso di *Modifica*, apparirà una schermata come la seguente:

|                         |                     | Inserimento Personale | e Discenti                        |
|-------------------------|---------------------|-----------------------|-----------------------------------|
| Codice Fiscale          | RSSMRA69R20G478E    |                       | Assegna una mansione              |
| Partita IVA             |                     |                       |                                   |
| Cognome                 | ROSSI               | *                     | Non sono state assegnate mansioni |
| Nome                    | MARIO               | *                     |                                   |
| Sesso                   | М 🔻                 |                       |                                   |
| Titolo di studio        | Diploma di maturità | •                     |                                   |
| Città di nascita        | PERUGIA             | *                     |                                   |
| Provincia di<br>nascita | PERUGIA             | *                     |                                   |
| Data nascita            | 20/10/1969 *        |                       |                                   |
| Provincia<br>Residenza  | PERUGIA             | *                     |                                   |
| Città Residenza         | PERUGIA             | *                     |                                   |
| САР                     | 06127 *             |                       |                                   |
| Indirizzo               | Via Verdi, 17       |                       |                                   |
| Telefono                | *                   |                       |                                   |
| Email                   |                     |                       |                                   |
|                         | Aggiorna Annul      | la                    |                                   |

Da qui è possibile modificare i dati relativi alla persona. Una volta modificati tali dati, si può cliccare su *Aggiorna* per salvare i cambiamenti, oppure su *Annulla* per annullarli. Dalla finestra di dettaglio della persona è anche possibile aggiungere una mansione relativa alla persona.

Il concetto di mansione è molto importante all'interno del progetto: una mansione rappresenta la possibilità per la persona di svolgere un determinato ruolo.

Questo non vuol dire che, se si associa alla persona Rossi Mario la mansione di coordinatore, egli diventi automaticamente coordinatore di un progetto, ma solo che la persona può svolgere tale ruolo all'interno di un qualsiasi progetto.

Il concetto di mansione risulta anche molto comodo nella scelta degli incarichi all'interno del progetto: ad esempio, se a regime il sistema conterrà un migliaio di persone tra personale docente, non docente e discenti, si immagini cosa potrebbe essere il cercare tra tutti questi dati per scegliere il coordinatore del progetto! Invece, tramite mansione, le persone che possono essere coordinatori saranno solo una decina, rendendo il compito molto più facile.

Inoltre questo sistema permette di discriminare più facilmente tra i vari ruoli delle persone inserite nel progetto.

Per l'inserimento della mansione, cliccare sul link Assegna una mansione; verrà presentata la seguente pagina:

| Inserimento Personale e Discenti |                     |                                   |  |  |
|----------------------------------|---------------------|-----------------------------------|--|--|
| Codice Fiscale                   | RSSMRA69R20G478E    | Assegna una mansione              |  |  |
| Partita IVA                      |                     |                                   |  |  |
| Cognome                          | ROSSI               |                                   |  |  |
| Nome                             | MARIO               | Inserisci Annulla                 |  |  |
| Sesso                            | M                   | Non sono state assegnate mansioni |  |  |
| Titolo di studio                 | Diploma di maturità |                                   |  |  |
| Città di nascita                 | PERUGIA             |                                   |  |  |
| Provincia di nascita             | PERUGIA             |                                   |  |  |
| Data nascita                     | 20/10/1969          |                                   |  |  |
| Provincia Residenza              | PERUGIA             |                                   |  |  |
| Città Residenza                  | PERUGIA             |                                   |  |  |
| САР                              | 06127               |                                   |  |  |
| Indirizzo                        | Via Verdi, 17       |                                   |  |  |
| Telefono                         |                     |                                   |  |  |
| Email                            |                     |                                   |  |  |
| Mo                               | odifica Nuovo       |                                   |  |  |

Da qui è possibile scegliere le tipologie di mansioni e quindi quella voluta, in seguito basta fare click su *Inserisci* e la mansione verrà aggiunta:

| <u>Assegna una mansior</u> | <u>ne</u> |
|----------------------------|-----------|
| Lista Mansioni Assegnate   |           |
| Coordinatore               | Cancella  |

Ora è possibile cancellare la mansione inserita, in caso di errore, oppure inserire una nuova mansione. Ovviamente l'inserimento di una mansione con la stessa tipologia non ha senso, quindi non viene permessa dal sistema.

In caso di cancellazione, una volta che si clicca sul pulsante *Cancella* relativamente alla mansione che si vuole eliminare, apparirà una finestra che richiede la conferma dell'eliminazione:

| <u>Assegna una mansione</u>                                                                          |             |  |
|----------------------------------------------------------------------------------------------------|-------------|--|
| Lista Mansioni Assegnate                                                                             |             |  |
| Coordinatore                                                                                         | Cancella    |  |
| Docente                                                                                              | Cancella    |  |
| Rappresentante Legale Cancella                                                                       |             |  |
| Responsabile Sicurezza Cancella                                                                      |             |  |
| La pagina sul server http://www.unaeumbri<br>Sei sicuro di voler cancellare questa man<br>OK Annulla | a.it ripo 🗙 |  |

Cliccando su *OK* la mansione verrà cancellata, mentre cliccando su *Cancella* si annullerà la procedura di eliminazione.

#### 3.1.4. Sedi

La lista delle sedi (sia sedi legali relativamente ad Enti Formatori o aziende sia sedi dei corsi di formazione) è raggiungibile dal Menu Principale, cliccando su *Sedi* e poi su *Visualizzazione*:

| Anagrafiche 🕨 | Sede 🕨 🛛 Ent    | æ Formatore/Azienda 🕨 |
|---------------|-----------------|-----------------------|
|               | Inserimento     |                       |
|               | Visualizzazione |                       |

Verrà visualizzata la lista delle sedi, come nella figura seguente:

| Lista Sedi legali o di formazione |                                       |                   |  |  |
|-----------------------------------|---------------------------------------|-------------------|--|--|
| Nome                              | Responsabile sicurezza                |                   |  |  |
| AZIENDA ABC - Sede Unica          | ROSSI MARIO: RSSMRA69R20G478E         | Cancella Dettagli |  |  |
|                                   | <u>Vai alla pagina di inserimento</u> |                   |  |  |

Da qui è possibile inserire una nuova sede, oppure visualizzare o cancellare una sede esistente. E' tuttavia possibile cancellare la sede solo nel caso in cui questa non venga usata nella base di dati, ovvero che non sia effettivamente sede di un'azienda o di un corso di formazione.

La pagina di inserimento, mostrata nella prossima figura, è raggiungibile sia dalla lista delle sedi, cliccando nel link *Vai alla pagina di inserimento*, oppure dal Menu Principale, andando su *Sede* e poi *Inserimento*.

| Inserimento delle sedi legali o di formazione |                                               |          |  |  |
|-----------------------------------------------|-----------------------------------------------|----------|--|--|
| Nome                                          |                                               | *        |  |  |
| Provincia                                     | *                                             |          |  |  |
| Città                                         | *                                             |          |  |  |
| Comune                                        | *                                             |          |  |  |
| САР                                           | *                                             |          |  |  |
| Indirizzo                                     |                                               | *        |  |  |
| Responsabile sicurezza                        | ROSSI MARIO: RSSMRA69R20G478E                 | *        |  |  |
|                                               | Inserisci Annulla                             |          |  |  |
| · I                                           | campi contrassegnati con (*) sono obbligatori |          |  |  |
|                                               |                                               | Indietro |  |  |

Da questa pagina è possibile inserire i dati relativi alla sede, specificando il nome (nome da dare alla sede, ad esempio "UNAE – Sede di Via del Tabacchificio, 26" oppure "Azienda ABC – Sede unica". Tutti i dati sono obbligatori. Infine va specificato il responsabile della sicurezza. La scelta avviene tra le sole persone che hanno la mansione di responsabile della sicurezza. Se la persona che si vuole scegliere non è presente nell'elenco, è necessario tornare all'elenco delle persone e aggiungere la mansione di responsabile della sicurezza. Cliccando su *Inserisci* i dati verranno salvati, mentre cliccando su *Indietro* o *Annulla* i dati inseriti saranno cancellati e quindi non inseriti nel sistema.

Se viene inserita la sede, verrà presentata una pagina come la seguente:

| Nome                                                     | AZIENDA ABC - Sede Unica | *        |  |  |
|----------------------------------------------------------|--------------------------|----------|--|--|
| Provincia                                                | PERUGIA                  | *        |  |  |
| Città                                                    | PERUGIA                  | *        |  |  |
| Comune                                                   | PERUGIA                  | *        |  |  |
| САР                                                      | 06120 *                  |          |  |  |
| Indirizzo                                                | lirizzo Via Settevalli * |          |  |  |
| Responsabile sicurezza ROSSI MARIO: RSSMRA69R20G478E 💌 * |                          | 478E 💌 * |  |  |
| Aggioma Annulla                                          |                          |          |  |  |
| l campi contrassegnati con (*) sono obbligatori          |                          |          |  |  |
| Indietro                                                 |                          |          |  |  |

Da qui è possibile andare su *Modifica*, per cambiare i dati inseriti, oppure inserire una nuova sede, oppure cliccare su *Indietro*, per tornare alla lista delle sedi.

#### 3.1.5. Aziende ed Enti Formativi

Per visualizzare la lista delle aziende è necessario andare nel Menu Principale su *Aziende* e poi cliccare su *Visualizzazione*.

| Sede 🕨 | Ente Formatore/Azienda 🕨 |  |
|--------|--------------------------|--|
|        | Inserimento              |  |
|        | Visualizzazione          |  |

Verrà visualizzata la seguente pagina:

| Lista delle Aziende o Enti Formativi |                |             |                                       |           |                   |
|--------------------------------------|----------------|-------------|---------------------------------------|-----------|-------------------|
| Partita IVA                          | Codice Fiscale | Nome        | Rappresentante                        | Sede      |                   |
| 02613700547                          | 94037330548    | UNAE UMBRIA | MICANTI FRANCO: MCNFNC52P21F492L      | SEDE UNAE | Cancella Dettagli |
|                                      |                |             | <u>Vai alla pagina di inserimento</u> |           |                   |

Da qui è possibile cancellare aziende precedentemente inserite, modificarle, oppure aggiungerne di nuove. Non è possibile cancellare eventuali aziende che siano coinvolte in progetti già inseriti. Per l'inserimento delle nuove aziende, è possibile cliccare su *Vai alla pagina di inserimento* oppure tramite il Menu Principale, su *Aziende* e poi *Inserimento*; verrà visualizzata la seguente schermata:

| Inserime              | nto dati di aziende generiche ed enti formatori |
|-----------------------|-------------------------------------------------|
| Partita IVA           | *                                               |
| Codice Fiscale        |                                                 |
| Nome                  | *                                               |
| Rappresentante legale | BIANCHI ANNARITA: BNCNRT70T62G478L              |
| Sede                  | Sede SUSTENIA 💌 *                               |
| Settore               |                                                 |
| Natura giuridica      | Ente Pubblico 💌 *                               |
| Data costituzione     |                                                 |
| Iscrizione CCIAA      |                                                 |
| Telefono              |                                                 |
| Fax                   |                                                 |
| Nome banca            |                                                 |
| Nome agenzia          |                                                 |
| Città agenzia         |                                                 |
| Indirizzo agenzia     |                                                 |
| Numero Conto/Corrente |                                                 |
| ABI                   |                                                 |
| CAB                   |                                                 |
| CIN                   |                                                 |
| Iniziale IBAN         |                                                 |
| Codice IBAN           |                                                 |
|                       | Inserisci Annulla                               |
|                       | l campi contrassegnati con (*) sono obbligatori |

I campi contrassegnati da un asterisco sono obbligatori. Va scelto un rappresentante legale dalla lista che viene proposta: se la persona non è presente nella lista, ma è stata inserita nel sistema, vuol dire che non ha la mansione di rappresentante legale: dato che il rappresentante legale delle aziende coinvolte nei progetti di formazione è necessario per la compilazione di alcuni moduli, è necessario inserirlo in anagrafica, e aggiungere la mansione di rappresentante legale, per renderne possibile la sua selezione

UNAE Umbria – Via del Tabacchificio, 26 - Perugia Versione 1.0 del 31/12/2008 - Sito WEB www.unae.it – e-mail: <u>umbria@unae.it</u> nella lista. Anche la sede dell'azienda va inserita nell'apposita lista delle sedi. In caso di inserimento dei dati bancari dell'azienda, il formato è il seguente:

- *Numero conto*: numero del conto corrente come specificato nei documenti della banca, composto da solo numeri, fino a un massimo di 12;
- ABI: 5 numeri;
- CAB: 5 numeri;
- CIN: una sola lettera;
- *Iniziale IBAN*: primi 4 caratteri dell'IBAN. I primi due in genere sono IT per i conti italiani, seguiti da due numeri che rappresentano il codice di controllo;
- *Codice IBAN*: il codice viene generato dal sistema in base ai dati inseriti nelle caselle sopra e non è modificabile. Controllare prima di confermare che i dati siano corretti.

Il sistema controlla che i dati corrispondano a tale formato, pertanto è necessario inserire i dati in maniera corretta. Una volta inserita l'azienda, verrà presentato il riepilogo, come da figura sotto:

| Inserimento dati di aziende generiche ed enti formatori |                                  |  |
|---------------------------------------------------------|----------------------------------|--|
| Partita IVA                                             | 02613700547                      |  |
| Codice Fiscale                                          | 94037330548                      |  |
| Nome                                                    | UNAE UMBRIA                      |  |
| Rappresentante legale                                   | MICANTI FRANCO: MCNENC52P21F492L |  |
| Sede                                                    | SEDE UNAE                        |  |
| Settore                                                 | FORMAZIONE                       |  |
| Natura giuridica                                        | Associazione                     |  |
| Data costituzione                                       | 01/01/1992                       |  |
| Iscrizione CCIAA                                        |                                  |  |
| Telefono                                                | ( 🚺 - 075/6522005 🔇              |  |
| Fax                                                     | 075/6522142                      |  |
| Nome banca                                              | MONTE DEI PASCHI DI SIENA        |  |
| Nome agenzia                                            | AGENZIA N. 1 - FERRO DI CAVALLO  |  |
| Città agenzia                                           | PERUGIA                          |  |
| Indirizzo agenzia                                       | VIA COLOMBO, 20                  |  |
| Numero Conto/Corrente                                   | 943730                           |  |
| ABI                                                     | 01030                            |  |
| CAB                                                     | 03001                            |  |
| CIN                                                     | N                                |  |
| Iniziale IBAN                                           | 51                               |  |
| Codice IBAN                                             | IT51N0103003001000000943730      |  |
|                                                         | Modifica Nuovo                   |  |
| Indietro                                                |                                  |  |

Da qui è possibile modificare i dati inseriti oppure inserire una nuova azienda.

#### 3.1.6. Materie (UC/UFC)

Per visualizzare la lista delle materie (UC/UFC) è necessario andare nel Menu Principale su *UC/UFC* e poi cliccare su *Visualizzazione*.

| Ente Formato | re/Azienda 🕨 | UC/UFC 🕨        | Progetto/Corso 🕨 |
|--------------|--------------|-----------------|------------------|
|              |              | Inserimento     |                  |
|              |              | Visualizzazione |                  |

Verrà mostrata la lista delle materie inserite, come nella figura seguente:

| Lista delle unità UC/UFC                                                                 | 2        |          |
|------------------------------------------------------------------------------------------|----------|----------|
| Nome                                                                                     |          |          |
| Svolgimento lavori elettrici in sicurezza norma CEI<br>11-27                             | Cancella | Dettagli |
| Elettrotecnica e Prevenzione Rischio Elettrico                                           | Cancella | Dettagli |
| Manutenzione cabine MT/BT del cliente finale                                             | Cancella | Dettagli |
| Assistenza/consulenza e coaching progetto SIGECO                                         | Cancella | Dettagli |
| Amministrazione d'impresa                                                                | Cancella | Dettagli |
| Contabilită d'impresa                                                                    | Cancella | Dettagli |
| Utilizzare le nuove tecnologie dell'informazione e della<br>comunicazione a livello base | Cancella | Dettagli |
| <u>∀ai alla pagina di inserimento</u>                                                    |          |          |

Da qui è possibile cancellare materie, visualizzare i dettagli ed eventualmente modificarli, oppure inserire una nuova materia. La materia può essere cancellata solo se non è stata inserita in qualche progetto. Per l'inserimento di una nuova materia didattica, cliccare sul Menu Principale *Materia* e poi *Inserimento*, oppure dalla lista delle materia, cliccare su *Vai alla pagina di inserimento*.

Verrà visualizzata la seguente pagina:

| Inserimento competenze materie didattiche e argomenti |   |
|-------------------------------------------------------|---|
| Nome                                                  | * |
| Inserisci Annulla                                     |   |
| l campi contrassegnati con (*) sono obbligatori       |   |
| Indietro                                              |   |

La pagina di inserimento è molto semplice, e prevede l'inserimento del nome della materia. Inserendo il nome e cliccando su *Inserisci*, verrà visualizzata la seguente pagina:

| Inserimento competenze materie didattiche e argomenti |                                |  |  |  |
|-------------------------------------------------------|--------------------------------|--|--|--|
| Nome                                                  | Nome Amministrazione d'impresa |  |  |  |
|                                                       | Modifica Nuovo                 |  |  |  |

Da qui sarà possibile modificare il nome della materia, in caso di errori in fase di inserimento, cliccando su *Modifica*, inserire una materia, cliccando su *Nuovo*, tornare alla lista delle materie, cliccando su *Indietro*, oppure aggiungere degli argomenti relativi alla materia, cliccando su *Aggiungi Argomento*. In quest'ultimo caso verrà presentata la seguente pagina:

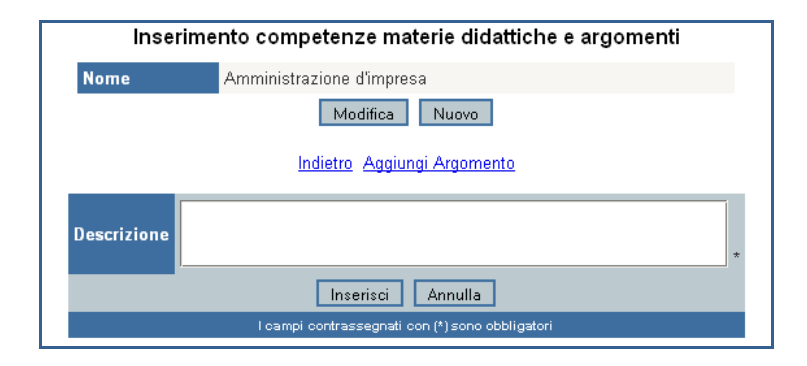

Qui sarà necessario inserire la descrizione dell'argomento e poi cliccare su *Inserisci* per confermare oppure su *Annulla* per annullare l'inserimento. Una volta che sono stati inseriti degli argomenti per la materia, verrà presentata, sotto alla lista della materia, un'altra lista con i vari argomenti inseriti:

| Inserime                             | ento competenze materie didattiche e argomen                    | ti       |          |
|--------------------------------------|-----------------------------------------------------------------|----------|----------|
| Nome                                 | Amministrazione d'impresa                                       |          |          |
|                                      | Modifica Nuovo                                                  |          |          |
|                                      | Indietro Aggiungi Argomento                                     |          |          |
|                                      | Descrizione                                                     |          |          |
| Rapporto di lavoro-Rispetto delle no | rme sulla legislazione del lavoro, la sicurezza e la previdenza | Modifica | Cancella |
| Applicare principi e strumenti del   | Sistema Qualità - Intervento nell'organizzazione aziendale      | Modifica | Cancella |
|                                      | Affrontare e relazionarsi                                       | Modifica | Cancella |

Da qui sarà possibile aggiungere ulteriori argomenti o cancellare argomenti inseriti in precedenza. Anche in questo caso, se gli argomenti sono utilizzati in qualche lezione all'interno dei vari corsi, non sarà possibile cancellarli. In caso di modifica di una materia, verrà presentata la seguente finestra:

|      | Inserimento competenze materie didattiche e argomenti |   |
|------|-------------------------------------------------------|---|
| Nome | Amministrazione d'impresa                             | * |
|      | Aggiorna Annulla                                      |   |
|      | l campi contrassegnati con (*) sono obbligatori       |   |
|      | Indietro                                              |   |

Da qui è possibile modificare il nome della materia, e cliccare su *Aggiorna* una volta completata la modifica. Per tornare indietro senza effettuare la modifica cliccare su *Annulla*.

### 3.2. Inserimento progetti

Il progetto è la funzione principale del sistema. Per visualizzare la lista dei progetti è necessario andare nel menu principale su *Progetto/Corso* e poi cliccare su *Riepilogo* progetti.

| UC/UFC 🕨 | Progetto/Corso 🕨 |  | Documentazione 🕨 |
|----------|------------------|--|------------------|
|          | Inserimento      |  |                  |
|          | Riepilogo        |  |                  |
|          | Modulistica      |  |                  |

Verrà visualizzata la seguente pagina:

|         |                 | Catalogo dei corsi di formazione                                                                |          |          |
|---------|-----------------|-------------------------------------------------------------------------------------------------|----------|----------|
| Bando   | Codice          | Titolo                                                                                          |          |          |
| 02/2006 | UM 07.03.41.013 | PROGETTO INTEGRATO PER "RETI DI IMPRESE" PER LO SVILUPPO DEL MERCATO DEL LAVORO E DELLE IMPRESE | Cancella | Dettagli |
|         |                 | <u>∀ai alla pagina di inserimento</u>                                                           |          |          |

Da qui sarà possibile visualizzare i progetti inseriti, cancellarli, inserirne di nuovi o visualizzarne i dettagli e tutti i dati associati.

Per l'inserimento è possibile cliccare nel Menu Principale, su *Progetto/Corso*, il pulsante *Inserimento*, oppure, nel *Riepilogo* dei progetti, su *Vai alla pagina di inserimento*. Verrà visualizzata la seguente schermata:

| Codice                  | *                |
|-------------------------|------------------|
| Codice Bando            | 01/2009 🔺 *      |
| Azienda assegnata       | SUSTENIA SRL 🔽 * |
| Titolo                  |                  |
| Atto N.                 | · · · · ·        |
| Atto del                |                  |
| Finanziamento Pubblico  | *                |
| Finanziamento Privato   | *                |
| Origine Finanziamento   | *                |
| Nome Corso              |                  |
| Tipologia Corso         | Qualificazione * |
| Attivita                | Non corsuali 💌 * |
| Profilo professionale   | *                |
| Competenze base         |                  |
| Competenze tecniche     |                  |
| Competenze trasversali  |                  |
| Data assegnamento bando | *                |
| Numero allievi stimati  |                  |
| Durata in ore           |                  |
| di cui:                 |                  |
| Teoria                  |                  |
| Pratica                 |                  |
| FAD                     |                  |

I dati contrassegnati da un asterisco sono obbligatori. Il bando viene scelto dalla lista dei bandi precedentemente inseriti, mentre l'azienda, che rappresenta l'Ente di Formazione assegnatario del progetto, o l'azienda capofila, in caso di Associazione Temporanea d'Imprese (ATI), viene scelta tra le aziende inserite precedentemente nell'apposita anagrafica.

Il codice del progetto dovrà essere quello comunicato dall'Ente Pubblico nel caso di progetto finanziato. I dati relativi alla data di avvio o alla durata in ore possono anche essere inseriti successivamente.

E' da notare che la durata in ore deve essere uguale alla somma delle ore di teoria, pratica formazione a distanza (FAD) e stage o tirocinio. Lasciare uno di questi campi vuoti equivale a metterlo a zero. Cliccando su *Inserisci* si salveranno i dati appena inseriti mentre cliccando su *Annulla* si tornerà alla lista dei progetti.

|                            | Inserimento dati di progetto e di attività co                                                      | orsuali                  |                   |
|----------------------------|----------------------------------------------------------------------------------------------------|--------------------------|-------------------|
|                            | Incarichi ATI Variazioni Rendicontazione Prosnetto fi                                              | nanziario                |                   |
|                            |                                                                                                    |                          |                   |
| Codice                     | UM 07.03.41.013                                                                                    | Lista sessioni dei corsi |                   |
| Codice Bando               | 02/2006                                                                                            | 01/07/TR                 | Cancella Dettagli |
| Azienda assegnata          | UNAE UMBRIA                                                                                        | 02/07/TR                 | Cancella Dettagli |
| Titolo                     | PROGETTO INTEGRATO PER "RETI DI IMPRESE" PER LO SVILUPPO DEL<br>MERCATO DEL LAVORO E DELLE IMPRESE | 01/07/PG                 | Cancella Dettagli |
| Atto N.                    | 12235                                                                                              | Incarieci una Sacci      | ione              |
| Atto del                   | 21/12/2006                                                                                         | insenser una Dessi       | one               |
| Finanziamento<br>Pubblico  | € 16.320,00                                                                                        |                          |                   |
| Finanziamento<br>Privato   | €0,00                                                                                              |                          |                   |
| Origine<br>Finanziamento   | FONDO SOCIALE EUROPEO                                                                              |                          |                   |
| Nome Corso                 | Svolgimento di lavori elettrici e manutenzione di cabine MT/BT del cliente finale                  |                          |                   |
| Tipologia Corso            | Continua                                                                                           |                          |                   |
| Attivita                   | Per occupati                                                                                       |                          |                   |
| Profilo professionale      | PES di lavori elettrici e manutentore cabine MT/BT                                                 |                          |                   |
| Competenze base            | Conoscenze di impianti elettrici                                                                   |                          |                   |
| Competenze tecniche        | Conoscenza di Elettrotecnica                                                                       |                          |                   |
| Competenze<br>trasversali  |                                                                                                    |                          |                   |
| Data assegnamento<br>bando | 15/03/2007                                                                                         |                          |                   |
| Numero allievi stimati     | 1                                                                                                  |                          |                   |
| Durata in ore              | 120                                                                                                |                          |                   |
| di cui:                    |                                                                                                    |                          |                   |
| Teoria                     | 120                                                                                                |                          |                   |
| Pratica                    |                                                                                                    |                          |                   |
| FAD                        |                                                                                                    |                          |                   |
| Stage o tirocinio          |                                                                                                    |                          |                   |
|                            | Modifica Nuovo Progetto Concluso                                                                   |                          |                   |

In caso di salvataggio, verrà visualizzata la seguente pagina:

Qui vengono ricapitolati i dati inseriti, viene data la possibilità di modificarli in caso di errore, di aggiungere un nuovo progetto o di concluderlo. Quest'ultima opzione permette di rendere il progetto non più modificabile, evitando altre modifiche ai suoi dati e a tutti i dati collegati.

Inoltre, sotto il Menu Principale, è presente un menu relativo al progetto e a tutte le entità associate. Attraverso questo menu è possibile gestire tali dati e inserirne di nuovi.

### 3.3. Gestione progetti erogazione corsi

#### 3.3.1. Gestione Incarichi

Dal menu del progetto è possibile gestire gli incarichi del personale coinvolto nel progetto. Cliccando sulla relativa voce sarà presentata una tabella come la seguente:

| Nor      | n sono stati definiti incarichi |  |
|----------|---------------------------------|--|
| Indietro | Vai alla pagina di inserimento  |  |

Inserimento delle lettere di incarico Nessuna 💌 \* Sessione di riferimento Intestatario dell'incarico ROSSI MARIO: RSSMRA69R20G478E - \* SUSTENIA SRL Azienda di riferimento • \* Tipo di incarico Coordinatore • \* Numero incarichi ricoperti Lordo Orario Ore Lavorative Fascia di appartenenza A 💌 \* Regolata tramite Fattura • \* Contributo Obbligatorio % Rimborso Viaggio Rimborso Vitto Rimborso Pernottamento Rimborso Altro Inserisci Annulla I campi contrassegnati con (\*) sono obbligator Indietro

Cliccando su Vai alla pagina di inserimento sarà visualizzata la seguente pagina:

Qui andranno inseriti i vari campi dell'incarico, facendo attenzione ai campi obbligatori, contrassegnati da un asterisco.

Una volta che sono stati inseriti degli incarichi, la tabella avrà un aspetto come il seguente:

| Lista degli incarichi assegnati                |             |          |               |          |          |
|------------------------------------------------|-------------|----------|---------------|----------|----------|
| Intestatario                                   | Pagato da   | Sessione | Tipo incarico |          |          |
| MICANTI FRANCO: MCNFNC52P21F492L               | UNAE UMBRIA | 01/07/PG | Direzione     | Cancella | Dettagli |
| ROSSI MARIO: RSSMRA69R20G478E                  | UNAE UMBRIA | 01/07/TR | Coordinatore  | Cancella | Dettagli |
| <u>Indietro</u> ⊻ai alla pagina di inserimento |             |          |               |          |          |

Da qui sarà possibile visualizzare i dettagli degli incarichi, eliminarli, oppure inserirne di nuovi. Andando sul dettaglio dell'incarico, si potranno vedere i dati di dettaglio ed eventualmente modificarli:

| Inserimento delle lettere di incarico |                               |  |  |
|---------------------------------------|-------------------------------|--|--|
|                                       |                               |  |  |
| Sessione di riferimento               | 01/07/TR                      |  |  |
| Intestatario dell'incarico            | ROSSI MARIO: RSSMRA69R20G478E |  |  |
| Azienda di riferimento                | UNAE UMBRIA                   |  |  |
| Tipo di incarico                      | Coordinatore                  |  |  |
| Numero incarichi ricoperti            | 1                             |  |  |
| Lordo Orario                          | € 50,00                       |  |  |
| Ore Lavorative                        | 40                            |  |  |
| Fascia di appartenenza                | с                             |  |  |
| Regolata tramite                      | Contratto a progetto          |  |  |
| Contributo Obbligatorio               | 0                             |  |  |
| Rimborso Viaggio                      |                               |  |  |
| Rimborso Vitto                        |                               |  |  |
| Rimborso Pernottamento                |                               |  |  |
| Rimborso Altro                        |                               |  |  |
| Modifica Nuovo                        |                               |  |  |
| _                                     | Indietro                      |  |  |

#### 3.3.2. Gestione ATI

Nel caso in cui il progetto venga assegnato a più aziende, riunite in un'associazione temporanea d'impresa (ATI), l'azienda assegnataria dovrà essere la capofila del progetto e, una volta inseriti i dati relativi al progetto, dovranno essere specificate le altre aziende che fanno parte dell'ATI. Questo va fatto tramite la voce di menu ATI nel dettaglio del progetto. Da qui verrà presentato una schermata simile alla seguente:

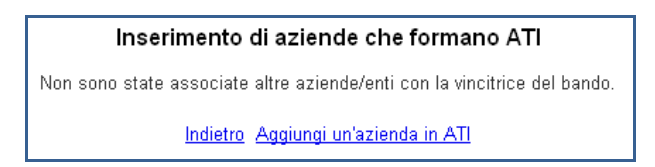

Da qui cliccando su

sarà possibile aggiungere una nuova azienda:

| Inserimento di aziende che formano ATI                                   |  |  |  |  |
|--------------------------------------------------------------------------|--|--|--|--|
| Non sono state associate altre aziende/enti con la vincitrice del bando. |  |  |  |  |
| Indietro Aggiungi un'azienda in ATI                                      |  |  |  |  |
| Azienda associata UNAE UMBRIA 💌                                          |  |  |  |  |
| Ruolo definito CAPOFILA                                                  |  |  |  |  |
| Inserisci Annulla                                                        |  |  |  |  |

Qui va scelta l'azienda, tra quelle presenti nell'elenco, e un ruolo. E' importante specificare almeno un'azienda come capofila.

Una volta che le aziende sono state inserite, verrà visualizzata una schermata come la seguente, dove è possibile cancellare un'azienda in caso di errore. Se fosse necessario modificare il ruolo dell'azienda, è sufficiente eliminare l'azienda stessa da quella maschera e reinserirla come mostrato in precedenza.

| Inserimento di aziende che formano ATI |              |          |
|----------------------------------------|--------------|----------|
| Azienda                                | Ruolo        |          |
| UNAE UMBRIA                            | CAPOFILA     | Cancella |
| ABC FORMAZIONE                         | PARTENARIATO | Cancella |
| Indietro Aggiungi un'azienda in ATI    |              |          |

#### 3.3.3. Gestione variazioni

In caso di variazioni al progetto iniziale è presente un'apposita voce di menu, in cui vano registrate le variazioni per utilizzarle nei modelli:

| Registrazione variazioni di progetto                                          |  |  |
|-------------------------------------------------------------------------------|--|--|
| Non sono state inserite variazioni del progetto rispetto a quello<br>iniziale |  |  |
| Registra una variazione                                                       |  |  |
| Indietro                                                                      |  |  |

Cliccando su *Registra una variazione* verrà presentata la tabella sottostante, nella quale andranno inserite le finalità e gli obiettivi delle variazioni apportate al progetto, che andranno poi inserite nel modello da inviare all'Ente di Amministrazione competente per l'approvazione.

Le variazioni saranno visualizzate come da figura seguente:

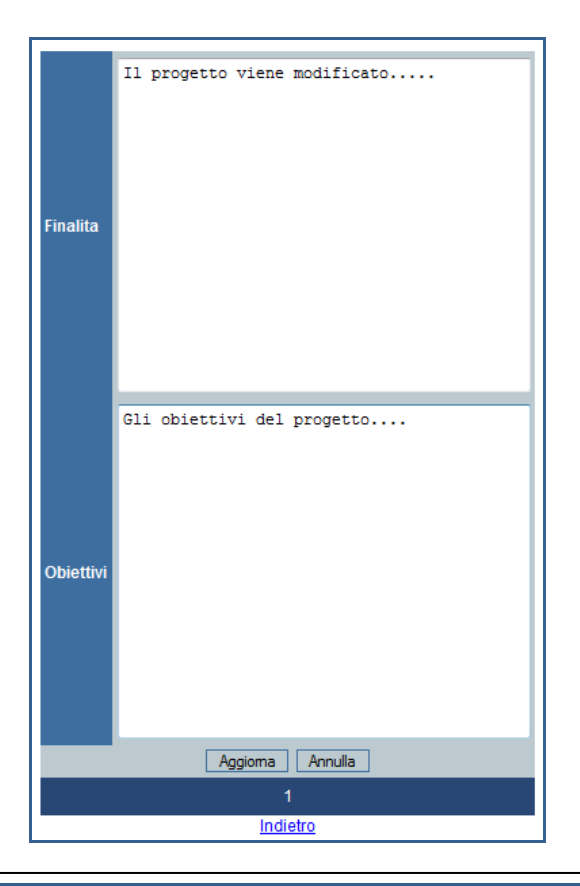

Da qui è possibile modificare la variazione inserita, cancellarla o inserirne una nuova. Se, come da figura, è presente più di una variazione, sarà possibile navigare tra le varie finestre semplicemente cliccando sul numero.

#### 3.3.4. Gestione rendicontazione

Dal menu del progetto è possibile accedere alla parte di rendicontazione. Qui verrà visualizzato l'elenco delle registrazioni di prima nota cassa, come da figura sottostante.

| Registrazioni di Prima Nota cassa automatizzata effettuate |                       |                         |                                     |                   |
|------------------------------------------------------------|-----------------------|-------------------------|-------------------------------------|-------------------|
| Causale                                                    | Data<br>Registrazione | Documento               | Intestatario                        |                   |
| Manuali didattici                                          | 30/11/2007            | Fattura n.<br>000234671 | Comitato Elettrotecnico<br>Italiano | Cancella Dettagli |
| CO.PRO. Coordinamento<br>Progetto                          | 13/04/2007            | Busta Paga Unae         | ROSSI MARIO                         | Cancella Dettagli |
| Indietro Vai alla pagina di inserimento                    |                       |                         |                                     |                   |

Da qui è possibile cancellare le registrazioni, tramite il pulsante *Cancella*, oppure visualizzare i dettagli delle voci già inserite. Inoltre è presente il pulsante per l'inserimento di nuove registrazioni, *Vai alla pagina di inserimento*, mostrato nella figura successiva:

| Inserimento dati di Prima Nota cassa automatizzata |  |  |  |
|----------------------------------------------------|--|--|--|
| 🗖 Contabilizzazione 🗖 Pagamento 🗖 Incasso          |  |  |  |
| Causale *                                          |  |  |  |
| Data Registrazione *                               |  |  |  |
| Subvoce Personale 🔽 Selezionare una sottovoce 🔽 *  |  |  |  |
| Pocumento *                                        |  |  |  |
| Data documento*                                    |  |  |  |
| Intestatario *                                     |  |  |  |
| Inserisci Annulla                                  |  |  |  |
| l campi contrassegnati con (*) sono obbligatori    |  |  |  |
| <u>Indietro</u>                                    |  |  |  |

Nel caso in cui si debba registrare una contabilizzazione, si inserirà un segno di spunta nella casella corrispondente. In questo caso saranno visualizzati campi aggiuntivi, come nella figura successiva:

| Inserimento dati di Prima Nota cassa automatizzata |  |  |
|----------------------------------------------------|--|--|
| 🔽 Contabilizzazione 🗖 Pagamento 🗖 Incasso          |  |  |
| Causale *                                          |  |  |
| Data Registrazione *                               |  |  |
| Subvoce Personale 🔽 Selezionare una sottovoce 💌 *  |  |  |
| Documento *                                        |  |  |
| Data documento *                                   |  |  |
| Intestatario *                                     |  |  |
| Data contabilizzazione                             |  |  |
| Importo netto                                      |  |  |
| Importo spesa                                      |  |  |
| IVA importo                                        |  |  |
| Totale contabilizzato                              |  |  |
| Inserisci Annulla                                  |  |  |
| l campi contrassegnati con (*) sono obbligatori    |  |  |
| Indietro                                           |  |  |

Nel caso si debba anche registrare un pagamento, o un incasso, si aggiungeranno ulteriori campi, come mostrato nelle due figure successive:

| Inserimento dati di Prima Nota cassa automatizzata                                                                                                    |  |  |
|----------------------------------------------------------------------------------------------------|--|--|
| 🔽 Contabilizzazione 🔽 Pagamento 🗖 Incasso                                                                                                    |  |  |
| Causale *                                                                                                    |  |  |
| Data Registrazione *                                                                                                    |  |  |
| Subvoce Personale   Selezionare una sottovoce   *                                                                                                    |  |  |
| Documento *                                                                                                    |  |  |
| Data documento *                                                                                                    |  |  |
| Intestatario *                                                                                                    |  |  |
| Data contabilizzazione                                                                                                    |  |  |
| Importo netto                                                                                                    |  |  |
| Importo spesa                                                                                                    |  |  |
| IVA importo                                                                                                    |  |  |
| Totale contabilizzato                                                                                                    |  |  |
| Data pagamento                                                                                                    |  |  |
| Estremi del pagamento Nessuno 🔽                                                                                                    |  |  |
| Importo lordo                                                                                                    |  |  |
| IVA imputata                                                                                                    |  |  |
| Importo effettivo pagato                                                                                                    |  |  |
| Inserisci Annulla                                                                                                    |  |  |
| I campi contrassegnati con (*) sono obbligatori                                                                                                    |  |  |
| Indietro                                                                                                    |  |  |
|                                                                                                    |  |  |
|                                                                                                    |  |  |
| la contra de la la la Balcon Martina de la construcción de la construcción de la construcción de la construcción                                                                                                    |  |  |
| Inserimento dati di Prima Nota cassa automatizzata                                                                                                    |  |  |
| Inserimento dati di Prima Nota cassa automatizzata<br>🔽 Contabilizzazione 🗖 Pagamento 🔽 Incasso                                                                                                    |  |  |
| Inserimento dati di Prima Nota cassa automatizzata  Contabilizzazione Pagamento Incasso Causale *                                                                                                    |  |  |
| Inserimento dati di Prima Nota cassa automatizzata  Contabilizzazione Pagamento Incasso Causale * Data Registrazione *                                                                                                    |  |  |
| Inserimento dati di Prima Nota cassa automatizzata  Contabilizzazione Pagamento Incasso Causale  Tata Registrazione  * Subvoce Personale Selezionare una sottovoce *                                                                                                    |  |  |
| Inserimento dati di Prima Nota cassa automatizzata  Contabilizzazione Pagamento Incasso Causale  Tata Registrazione  Subvoce Personale Selezionare una sottovoce  * Documento *                                                                                                    |  |  |
| Inserimento dati di Prima Nota cassa automatizzata  Contabilizzazione Pagamento Incasso Causale  Table Selezionare una sottovoce  Selezionare una sottovoce  Coumento  Selezionare una sottovoce  Coumento  Selezionare una sottovoce  Selezionare una sottovoce  Selezi |  |  |
| Inserimento dati di Prima Nota cassa automatizzata  Contabilizzazione Pagamento Incasso Causale  Table Selezionare una sottovoce  Selezionare una sottovoce  Table Selezionare una sottovoce  Table Se |  |  |
| Inserimento dati di Prima Nota cassa automatizzata  Contabilizzazione Pagamento Incasso Causale Causale Causale * Data Registrazione * Documento * Data documento * Intestatario * Data contabilizzazione *                                                                                                    |  |  |
| Inserimento dati di Prima Nota cassa automatizzata  Contabilizzazione Pagamento Incasso Causale * Data Registrazione * Subvoce Personale Selezionare una sottovoce * Documento * Data documento * Intestatario * Data contabilizzazione Importo netto                                                                                                    |  |  |
| Inserimento dati di Prima Nota cassa automatizzata  Contabilizzazione Pagamento Incasso Causale * Data Registrazione * Subvoce Personale Selezionare una sottovoce * Documento * Data documento * Intestatario * Data contabilizzazione Importo netto Importo spesa                                                                                                    |  |  |
| Inserimento dati di Prima Nota cassa automatizzata  Contabilizzazione Pagamento Incasso Causale Causale Subvoce Personale Selezionare una sottovoce * Documento * Dota documento * Data contabilizzazione Importo netto Importo spesa VA importo                                                                                                    |  |  |
| Inserimento dati di Prima Nota cassa automatizzata  Contabilizzazione Pagamento Incasso Causale Causale Subvoce Personale Selezionare una sottovoce * Documento * Data documento * Data contabilizzazione Importo netto Importo spesa IVA importo Totale contabilizzato                                                                                                    |  |  |
| Inserimento dati di Prima Nota cassa automatizzata  Contabilizzazione Pagamento Incasso Causale Causale Subvoce Personale Selezionare una sottovoce * Documento * Data documento * Data contabilizzazione Importo netto Importo spesa VA importo Data contabilizzato Data contabilizzato Data contabilizzato                                                                                                    |  |  |
| Inserimento dati di Prima Nota cassa automatizzata  Contabilizzazione Pagamento Incasso Causale Causale Subvoce Personale Selezionare una sottovoce * Documento * Data documento * Data contabilizzazione Importo netto Importo spesa IVA importo Totale contabilizzato Data contabilizzato Data contabilizzato                                                                                                    |  |  |
| Inserimento dati di Prima Nota cassa automatizzata  Contabilizzazione Pagamento Incasso Causale Causale Subvoce Personale Selezionare una sottovoce * Documento * Data documento * Data contabilizzazione Importo netto Importo spesa IVA importo Totale contabilizzato Data contabilizzato Data contabilizzato Data di riscossione                                                                                                    |  |  |
| Inserimento dati di Prima Nota cassa automatizzata                                                                                                    |  |  |
| Inserimento dati di Prima Nota cassa automatizzata                                                                                                    |  |  |
| Inserimento dati di Prima Nota cassa automatizzata                                                                                                    |  |  |

E' interessante notare che il sistema non permetta di selezionare la voce relativa a *Pagamento* o *Incasso* se non si sta inserendo una *Contabilizzazione*, mentre, se si è scelto di inserire un pagamento, non sarà possibile selezionare anche *Incasso*.

#### **3.3.5.** Gestione prospetto finanziario

Dal menu del progetto sarà possibile anche gestire il prospetto finanziaro. Se non sono stati inseriti dati, verrà presentata una schermata come quella nelle due figure successive (sono stati mostrati solo i primi campi e gli ultimi, con i pulsanti).

| Inserimento prospetto finanziario  |  |  |
|------------------------------------|--|--|
| Direzione                          |  |  |
| Progettazione e analisi fabbisogni |  |  |
| Personale docente                  |  |  |
| Coordinatore                       |  |  |
|                                    |  |  |
| Vitto e/o alloggio                 |  |  |
| Trasporto                          |  |  |
| Spese per stage e visite guidate   |  |  |
| Aggiorna Annulla                   |  |  |
| Indietro                           |  |  |

Inserendo i valori richiesti sarà possibile cliccare su *Inserisci*. In questo caso sarà mostrata una schermata come la seguente:

| Inserimento prospetto finanziario                                                     |            |  |
|---------------------------------------------------------------------------------------|------------|--|
| Direzione                                                                             | €612,00    |  |
| Progettazione e analisi fabbisogni                                                    | €612,00    |  |
| Personale docente                                                                     | € 4.800,00 |  |
| Coordinatore                                                                          | € 1.428,00 |  |
| Tutoraggio                                                                            | € 1.600,00 |  |
| Personale non docente                                                                 | € 3.366,00 |  |
| Monitoraggio e valutazione                                                            | € 306,00   |  |
| Personale per attività non formative                                                  | €1,00      |  |
| Rimborsi spese del personale (vitto, alloggio, viaggio)                               | € 440,08   |  |
| Fornitura elettrica                                                                   | €0,00      |  |
| Riscaldamento e condizionamento                                                       | €0,00      |  |
| Acqua                                                                                 | €0,00      |  |
| Telefoniche                                                                           | € 50,00    |  |
| Postali                                                                               | € 50,00    |  |
| Forniture per ufficio e materiale pronto soccorso                                     |            |  |
| Oneri relativi a conti bancari e granazie fiejussorie, imposte e costituzione ATI/ATS |            |  |
| Preparazione corsi (pubblicità, bandi, selezione etc.) e disseminazione               |            |  |
| Verifica finale                                                                       | €0,00      |  |
| Immobili                                                                              | € 400,00   |  |
| Attrezzature di proprietà                                                             | €0,00      |  |
| Attrezzature in locazione                                                             | €0,00      |  |
| Materiali per esercitazioni                                                           | €0,00      |  |
| Materiali e sussidi didattici                                                         | €1.382,00  |  |
| Reti e collegamenti FAD                                                               | €0,00      |  |
| Indennità di frequenza                                                                | €0,00      |  |
| Assicurazioni e spese per visite mediche                                              | €0,00      |  |
| Retribuzioni ed oneri allievi occupati                                                | €0,00      |  |
| Vitto e/o alloggio                                                                    | €0,00      |  |
| l rasporto                                                                            | €0,00      |  |
| Spese per stage e visite guidate                                                      | €0,00      |  |
| Modifica Cancella                                                                     |            |  |
| Indietro                                                                              |            |  |

Da qui è possibile modificare i valori inseriti, cliccando su Modifica, o cancellarli con Cancella.

### 3.4. Gestione sessioni di corso

La pagina della sessione è raggiungibile dalla pagina di dettaglio del corso, che si presenta in questo modo:

| Inserimento dati di progetto e di attività corsuali            |                                                                                                    |                          |                   |
|----------------------------------------------------------------|----------------------------------------------------------------------------------------------------|--------------------------|-------------------|
| Incarichi ATI Variazioni Rendicontazione Prospetto finanziario |                                                                                                    |                          |                   |
| Codice                                                         | UM 07.03.41.013                                                                                    | Lista sessioni dei corsi |                   |
| Codice Bando                                                   | 02/2006                                                                                            | 01/07/TR                 | Cancella Dettagli |
| Azienda assegnata                                              | UNAE UMBRIA                                                                                        | 02/07/TR                 | Cancella Dettagli |
| Titolo                                                         | PROGETTO INTEGRATO PER "RETI DI IMPRESE" PER LO SVILUPPO DEL<br>MERCATO DEL LAVORO E DELLE IMPRESE | 01/07/PG                 | Cancella Dettagli |
| Atto N.                                                        | 12235                                                                                              | Incovieni una P          | accience          |
| Atto del                                                       | 21/12/2006                                                                                         | insensor una a           | essione           |

Nel dettaglio del progetto viene anche mostrata la lista delle sessioni (nel caso di progetto appena inserito risulterà ovviamente vuota) e permette di inserirne di nuove, tramite il pulsante *Inserisci una sessione*. Cliccando questo pulsante si visualizzerà la seguente pagina:

| Inserimento di una sessione di formazione riferita al progetto |                                                    |  |
|----------------------------------------------------------------|----------------------------------------------------|--|
| Codice autorizzazione Sessione                                 | *                                                  |  |
| Sede svolgimento                                               | SEDE UNAE 💌 *                                      |  |
| Stato della sede                                               | C Affitto C Proprietà C Comodato d'uso             |  |
| Importo F.P.                                                   | <mark>/////////////////////////////////////</mark> |  |
| Inserisci Annulla                                              |                                                    |  |
| l campi contrassegnati con (*) sono obbligatori                |                                                    |  |
| Indietro                                                       |                                                    |  |

Qui sarà possibile inserire i dati relativi alla sessione, come il codice di autorizzazione interno all'Agenzia Formativa, la sedi e le informazioni relative al costo della locazione, in caso di affitto, o al costo di ammortamento, in caso di sede di proprietà.

Nella finestra è possibile scegliere lo stato della sede per indicare se, in questo corso, è utilizzata in locazione, in proprietà (da parte dell'ente formatore) o in comodato d'uso. In caso di proprietà, va inserita la quota di ammortamento, calcolata secondo le indicazioni riportate nelle *Note di indirizzo*, e la percentuale relativa ad azioni formative. Infine, in caso di comodato d'uso, va inserito solo l'importo di formazione professionale.

Una volta che la sessione è stata inserita, verrà presentato il dettaglio delle sessione, e il menu relativo, come da figura:

| Inserimento di una sessione di formazione riferita al progetto                                     |                          |  |  |  |  |
|----------------------------------------------------------------------------------------------------|--------------------------|--|--|--|--|
| erie. Calendario lezioni. Polizze assicurative. Lista attrezzature. Consegna materiali. Tirocini e |                          |  |  |  |  |
| Codice autorizzazione Sessione                                                                     | 01/07/PG                 |  |  |  |  |
| Sede svolgimento                                                                                   | AZIENDA ABC - Sede Unica |  |  |  |  |
| Stato della sede                                                                                   | Affitto<br>€ 1.000,00    |  |  |  |  |
| Importo F.P.                                                                                       | 0%                       |  |  |  |  |
| Modifica                                                                                           | Nuovo                    |  |  |  |  |
| Indietro                                                                                           |                          |  |  |  |  |

Il menu relativo alla sessione permette di gestire i dati relativi alla sessione del corso, come *la li*sta dei discenti, *le materie ai docenti ni, le polizze assicurative, la lista attrezzature, la consegna dei materiali, il tirocinio o stage, gli esami sostenuti e il monitoraggio del corso.* 

#### 3.4.1. Gestione lista discenti

Per la gestione della lista dei discenti, cliccare sul pulsante *Lista dei discenti*; apparirà la seguente finestra:

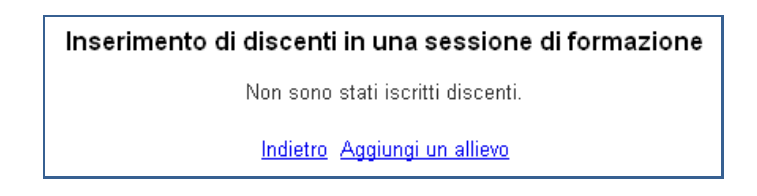

Da qui è possibile cliccare su *Indietro* per tornare alla sessione, oppure cliccare su *Aggiungi un allievo* per aggiungere un discente alla sessione. In questo caso verrà visualizzata la seguente pagina con la lista dei discenti già registrati e la possibilità di aggiungerne altri:

| Inserimento di discenti in una sessione di formazione |  |  |
|-------------------------------------------------------|--|--|
| Allievo                                               |  |  |
| ROSSI MARIO: RSSMRA69R20G478E Cancella                |  |  |
| Indietro Aggiungi un allievo                          |  |  |
| Allievo ROSSI ROSA: RSSRS080R43L117S                  |  |  |
| Inserisci Annulla                                     |  |  |

Nella lista verranno visualizzate tutte le persone registrate come discente. Se la persona che si deve inserire non è presente, è necessario aggiungerla nell'anagrafica oppure aggiungere la mansione di discente. Se trattasi di formazione continua, ogni discente deve essere registrato con i dati personali riferiti all'azienda per la quale lavora:

| Allievo                       |          |         |
|-------------------------------|----------|---------|
| ROSSI MARIO: RSSMRA69R20G478E | Cancella | Impresa |
| ROSSI ROSA: RSSRS080R43L117S  | Cancella | Impresa |

Cliccando su Impresa si avrà visualizzata la seguente pagina:

| Inserimento dei dati di assunzione nell'impresa del discente ROSSI ROSA: RSSRS080R43L117S |                               |  |  |
|-------------------------------------------------------------------------------------------|-------------------------------|--|--|
| Data Assunzione                                                                           | 01/01/2005                    |  |  |
| Nome impresa                                                                              | ENERGIA SRL                   |  |  |
| Indirizzo impresa                                                                         | Via Montebianco, 24 - PERUGIA |  |  |
| Qualifica                                                                                 | SEGRETARIA                    |  |  |
| Matricola                                                                                 | 010                           |  |  |
| Modifica Cancella                                                                         |                               |  |  |
| Indietro                                                                                  |                               |  |  |
|                                                                                           |                               |  |  |

Da qui è possibile tornare alla sessione, cliccando su *Indietro*, aggiungere un nuovo allievo, cliccando su *Aggiungi un allievo*, oppure cancellare il discente dalla sessione, cliccando su *Cancella*.

#### 3.4.2 Gestione assegnamento materie

Tornando al dettaglio della sessione e cliccando sul menu alla voce Assegnamento materie ai docenti, sarà visualizzata la lista dei docenti.

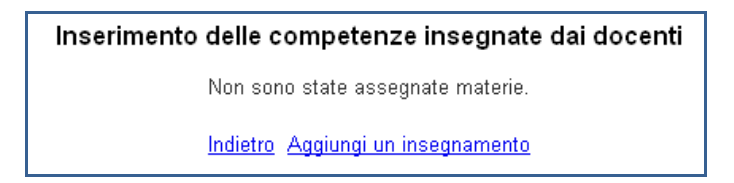

Da qui si procederà all'Aggiunta di un insegnamento, cliccando sull'apposito pulsante. Verrà mostrata la seguente pagina:

| Docente | ROSSI MARIO: RSSMRA69R20G478E 💌 *               |
|---------|-------------------------------------------------|
| UC/UFC  | Manutenzione cabine MT/BT del cliente finale    |
| Modulo  | *                                               |
|         | Inserisci Annulla                               |
|         | l campi contrassegnati con (*) sono obbligatori |

Qui è possibile scegliere i dati dell'insegnamento, ovvero il docente, l'argomento e il modulo. Tutti i dati sono obbligatori. Una volta che è stato inserito un insegnamento, verrà presentata la lista degli insegnamenti presenti nella sessione:

| Inserimento delle competenze insegnate dai docenti |                                                           |        |                   |  |
|----------------------------------------------------|-----------------------------------------------------------|--------|-------------------|--|
| Docente                                            | UC/UFC                                                    | Modulo |                   |  |
| GIALLI ROBERTO: GLLRRT75A01I921Y                   | Svolgimento lavori elettrici in sicurezza norma CEI 11-27 | 1      | Modifica Cancella |  |
| GIALLI ROBERTO: GLLRRT75A011921Y                   | Elettrotecnica e Prevenzione Rischio Elettrico            | 2      | Modifica Cancella |  |
| VERDI MARIO: VRDMRA70A01D653Y                      | Manutenzione cabine MT/BT del cliente finale              | 3      | Modifica Cancella |  |
|                                                    | Indietro Aggiungi un insegnamento                         |        |                   |  |

Da qui è possibile aggiungere una nuova materia insegnata dal docente, oppure modificare o cancellare un insegnamento esistente. Se l'insegnamento è utilizzato, ad esempio nel calendario lezioni, il sistema non ne permetterà la cancellazione.

#### 3.4.3 Gestione calendario delle lezioni

Ora che sono stati inseriti degli insegnamenti è possibile specificare il calendario delle lezioni, cliccando, dal dettaglio della sessione, su *Calendario Lezioni*. Verrà visualizzata la seguente pagina:

| Calendario delle lezioni           |  |  |
|------------------------------------|--|--|
| Non sono state registrate lezioni. |  |  |
| Indietro Inserisci una lezione     |  |  |

Da qui cliccare su Inserisci una lezione; verrà presentata la seguente interfaccia:

| Inserimento di una lezione                      |                                                                        |  |
|-------------------------------------------------|------------------------------------------------------------------------|--|
| Data ed ora di inizio                           | 27/05/2007 15.00 *                                                     |  |
| Numero ore                                      | 4 *                                                                    |  |
| Tipo lezione                                    | Teoria ▼ *                                                             |  |
| Modulo insegnato                                | VERDI MARIO: Manutenzione cabine MT/BT del cliente finale Modulo 3 🔹 * |  |
| Argomento specifico                             | Pianificazione programmi di manutenzione cabina 🔹                      |  |
| Tutor                                           | NERI ANDREA: NRENDR76P17G478M 🔹 *                                      |  |
| Ore di presenza Tutor                           | 4                                                                      |  |
| Ente formatore                                  | UNAE UMBRIA                                                            |  |
| Inserisci Annulla                               |                                                                        |  |
| l campi contrassegnati con (*) sono obbligatori |                                                                        |  |
|                                                 | <u>Indietro</u>                                                        |  |

Qui va specificata la data della lezione, il numero di ore, il tipo di lezione, il modulo (tra quelli specificati in precedenza su *Insegnamento*), il Tutor e le sue ore di presenza, e infine l'Ente Formatore che svolge la lezione. Cliccando su *Inserisci* verrà salvato l'insegnamento, mentre cliccando su *Annulla* si tornerà alla lista degli insegnamenti.

Fatto questo, verrà visualizzata la lista delle lezioni inserite, compresa quella appena aggiunta.

| Calendario delle lezioni                                                             |                                  |                                                                    |        |     |          |          |          |
|--------------------------------------------------------------------------------------|----------------------------------|--------------------------------------------------------------------|--------|-----|----------|----------|----------|
| Data                                                                                 | Docente                          | Modulo                                                             | Tipo   | Ore |          |          |          |
| 18/06/2007                                                                           | GIALLI ROBERTO: GLLRRT75A01I921Y | Svolgimento lavori elettrici in sicurezza norma CEI 11-27 Modulo 1 | Teoria | 4   | Cancella | Dettagli | Presenze |
| 22/06/2007                                                                           | GIALLI ROBERTO: GLLRRT75A01I921Y | Elettrotecnica e Prevenzione Rischio Elettrico Modulo 2            | Teoria | 4   | Cancella | Dettagli | Presenze |
| 27/06/2007                                                                           | VERDI MARIO: VRDMRA70A01D653Y    | Manutenzione cabine MT/BT del cliente finale Modulo 3              | Teoria | 4   | Cancella | Dettagli | Presenze |
|                                                                                      |                                  | 12                                                                 |        |     |          |          |          |
| = Nella lezione e' presente almeno uno studente = Non sono state registrate presenze |                                  |                                                                    |        |     |          |          |          |
| Indietro Inserisci una lezione                                                       |                                  |                                                                    |        |     |          |          |          |

La legenda spiega che in verde siano indicate le lezioni per cui si è specificata per lo meno una presenza, mentre in rosso siano quelle per cui non è stato inserito nessun discente. Cliccando su *Cancella* è possibile eliminare la lezione (solo se essa non è utilizzata o non ha presenze), visualizzarne i dettagli, oppure specificare le presenze.

Sempre dalla pagina precedente si può cliccare su *Presenze* per visualizzare la seguente pagina:

| Caricamento del registro delle presenze per il giorno 28/06/2007 |                              |                 |        |                  |
|------------------------------------------------------------------|------------------------------|-----------------|--------|------------------|
|                                                                  | Discente                     | Ore             | Minuti |                  |
| RC                                                               | DSSI MARIO: RSSMRA69R20G478E | 4               | 0      | Aggiorna Annulla |
| R                                                                | OSSI ROSA: RSSRS080R43L117S  | 0               | 0      | Modifica         |
|                                                                  |                              | <u>Indietro</u> |        |                  |

Cliccando su *Aggiorna* la presenza verrà registrata nel sistema. Inserendo una presenza, si tornerà alla lista delle presenze registrate per quella sessione. Da qui sarà possibile registrare per ogni discente le proprie presenze, cancellare eventuali presenze già inserite oppure tornare al calendario delle lezioni, cliccando su *Indietro*.

#### 3.4.4 Gestione polizze assicurative

Tornando alla pagina della sessione (se ci si trova nella lista delle lezioni, cliccando ancora su *Indietro*), si potrà accedere alla successiva voce di menù, *Polizze assicurative*.

La pagina visualizzata è la seguente:

| Inserimento delle assicurazioni per gli allievi               |  |  |
|---------------------------------------------------------------|--|--|
| Non sono presenti assicurazioni stipulate per questa sessione |  |  |
| Indietro Inserisci Assicurazione                              |  |  |

Cliccando su *Inserisci Assicurazione* verrà visualizzata la seguente pagina:

| Numero Polizza                                  | *           |  |
|-------------------------------------------------|-------------|--|
| INAIL                                           | ⊙Si ONo *   |  |
| Inseri                                          | sci Annulla |  |
| l campi contrassegnati con (*) sono obbligatori |             |  |

Qui va inserito il numero della polizza sottoscritta, e va specificato se è una polizza INAIL oppure no. Una volta che le assicurazioni sono state inserite, verrà visualizzata la lista, come nella seguente figura:

| Inserimento delle assicurazioni per gli allievi |       |          |  |
|-------------------------------------------------|-------|----------|--|
| Numero Polizza                                  | INAIL |          |  |
| 0000000                                         | Si    | Cancella |  |
| 1111111                                         | No    | Cancella |  |
| Indietro Inserisci Assicurazione                |       |          |  |

Da qui è possibile aggiungere ulteriori assicurazioni, cancellare assicurazioni precedentemente inserite oppure tornare al dettaglio della sessione.

#### 3.4.5 Gestione lista attrezzature

Dal dettaglio della sessione si accede alla successiva voce di menù, *Lista attrezzature*. La pagina è questa:

| Inserimento dati delle attrezzature utilizzate             |
|------------------------------------------------------------|
| Non sono state registrate attrezzature per questa sessione |
| Indietro Inserisci Attrezzatura                            |

Da qui, andando su *Inserisci attrezzatura*, è possibile inserire le attrezzature utilizzate. Comparirà la seguente pagina:

| Descrizione +<br>+                                              |                                     |
|-----------------------------------------------------------------|-------------------------------------|
|                                                                 | Valote in<br>locazione<br>Valote in |
| Inserisci Annulla<br>pi contrassegnati con (*) sono obbligatori | proprietà<br>I cam                  |

Qui saranno inserite la descrizione, la quota relativa alla formazione e gli eventuali valori in locazione o la quota di ammortamento in caso di proprietà. Verrà visualizzata la lista delle attrezzature registrate per la sessione, come nella pagina seguente:

| Inserimento dati delle attrezzature utilizzate |          |                     |                     |          |
|------------------------------------------------|----------|---------------------|---------------------|----------|
| Descrizione                                    | Quota FP | Valore in locazione | Valore di proprietà |          |
| Sedie                                          | 50%      |                     | € 100,00            | Cancella |
| Tavoli                                         | 50%      |                     | € 100,00            | Cancella |
| Indietro Inserisci Attrezzatura                |          |                     |                     |          |

#### 3.4.6 Gestione consegna materiali

Cliccando su *Indietro*, verrà visualizzata la pagina del dettaglio della sessione, da cui si raggiunge la pagina relativa alla *Consegna dei materiali*, come da figura seguente:

| Consegna materiali ai discenti                         |  |
|--------------------------------------------------------|--|
| Non sono stati ancora consegnati materiali ai discenti |  |
| Indietro Registra una consegna                         |  |

Per aggiungere una nuova consegna, cliccare su *Registra una consegna*. Così facendo, apparirà la seguente pagina:

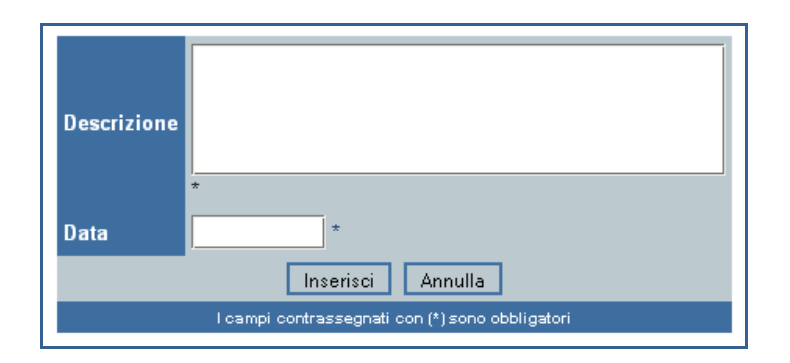

Qui dovranno essere inseriti i dati della consegna, ovvero descrizione e data.

| Consegna materiali ai discenti |            |          |  |
|--------------------------------|------------|----------|--|
| Descrizione                    | Data       |          |  |
| Consegna penne                 | 17/07/2008 | Cancella |  |
| Indietro Registra una consegna |            |          |  |

#### 3.4.7 Gestione tirocinio e stage

Cliccando su *Indietro* si tornerà al dettaglio della sessione, da dove sarà possibile raggiungere la pagina relativa a tirocini e stage, dall'apposita voce di menu. La pagina che comparirà sarà come la seguente:

| Lista dei tirocini e stage                  |  |  |  |
|---------------------------------------------|--|--|--|
| Non sono presenti stage per questa sessione |  |  |  |
| Indietro Vai alla pagina di inserimento     |  |  |  |

Per inserire i discenti tenutari del tirocinio o dello stage si procede con *Vai alla pagina di inserimento* e si presenta la seguente figura:

| Inserimento di stage da parte di discenti iscritti ai corsi di formazione |                                                |                                   |  |  |  |
|---------------------------------------------------------------------------|------------------------------------------------|-----------------------------------|--|--|--|
|                                                                           |                                                |                                   |  |  |  |
|                                                                           | Discente                                       | ROSSI MARIO: RSSMRA69R20G478E 🔽 * |  |  |  |
|                                                                           |                                                |                                   |  |  |  |
|                                                                           | Azienda                                        | ABC FORMAZIONE 🗾 *                |  |  |  |
|                                                                           |                                                |                                   |  |  |  |
|                                                                           | Responsabile aziendale                         | MCNENC52P21F492L 💌 *              |  |  |  |
|                                                                           | Data inizio stago                              |                                   |  |  |  |
|                                                                           | Data mizio stage                               |                                   |  |  |  |
|                                                                           | Attività svolta                                |                                   |  |  |  |
|                                                                           |                                                |                                   |  |  |  |
|                                                                           | Orario inizio lavoro (hh.mm)                   |                                   |  |  |  |
|                                                                           |                                                |                                   |  |  |  |
|                                                                           | Orario line lavoro (nn.mm)                     |                                   |  |  |  |
|                                                                           | Durata in ore                                  | 8 *                               |  |  |  |
|                                                                           |                                                |                                   |  |  |  |
|                                                                           | Inserisci Annulla                              |                                   |  |  |  |
|                                                                           | Loampi contrassegnati con (*) sono obbligatori |                                   |  |  |  |
|                                                                           | roamproontrassegnaticon (*) sono obbilgaton    |                                   |  |  |  |
| Indietro                                                                  |                                                |                                   |  |  |  |
| maietto                                                                   |                                                |                                   |  |  |  |

#### 3.4.8 Gestione esami sostenuti

Dal dettaglio della sessione sarà raggiungibile la pagina degli esami sostenuti dai discenti. La pagina sarà come la seguente:

| Lista degli esami sostenuti dai discenti                                  |              |  |
|---------------------------------------------------------------------------|--------------|--|
| Discente                                                                  |              |  |
| ROSSI MARIO: RSSMRA69R20G478E                                             | Esame finale |  |
| ROSSI ROSA: RSSRSO80R43L117S                                              | Esame finale |  |
| = II discente ha sostenuto l'esame = il discente non ha sostenuto l'esame |              |  |
| Indietro                                                                  |              |  |

Verranno visualizzati tutti i discenti, con colori diversi in base al fatto che abbiano o meno sostenuto l'esame. Ovviamente, se gli esami non sono ancora stati registrati, tutti i discenti saranno in rosso. Cliccando su esame finale, si arriverà alla pagina di inserimento:

| Registrazione esame del discente ROSSI MARIO: RSSMRA69R20G478E |               |   |   |
|----------------------------------------------------------------|---------------|---|---|
|                                                                | Prova Scritta | * |   |
|                                                                | Prova Pratica | * |   |
|                                                                | Colloquio     | * |   |
|                                                                | Giudizio      |   | * |
| Inserisci Annulla                                              |               |   |   |
| Indietro                                                       |               |   |   |

Qui vanno inseriti i voti conseguiti dall'allievo nelle varie prove (i voti vanno espressi in numeri da 0 a 10). Cliccando su *Inserisci* si salveranno i dati, mentre cliccando su *Annulla* verrà annullato l'inserimento. Se si inseriscono i dati, verrà visualizzata la lista dei discenti, coma da figura.

| Lista degli esami sostenuti dai discenti                                  |              |  |
|---------------------------------------------------------------------------|--------------|--|
| Discente                                                                  |              |  |
| ROSSI MARIO: RSSMRA69R20G478E                                             | Esame finale |  |
| ROSSI ROSA: RSSRS080R43L117S                                              | Esame finale |  |
| = II discente ha sostenuto l'esame = il discente non ha sostenuto l'esame |              |  |
| Indietro                                                                  |              |  |

Notare che ora l'allievo è in verde, a significare che è stato inserito l'esito dell'esame.

#### 3.4.9 Gestione monitoraggio del corso

Dalla lista è possibile tornare al dettaglio della sessione cliccando su *Indietro*. Da qui sarà possibile giungere all'ultimo menu, quello relativo al monitoraggio. Cliccando su *Monitoraggio* comparirà il sottomenu relativo, come da figura:

| Valutazione della classe Valutazione dei discenti Valutazione dei docenti |                |  |  |
|---------------------------------------------------------------------------|----------------|--|--|
| Codice autorizzazione Sessione                                            | 02/07/TR       |  |  |
| Sede svolgimento                                                          | SEDE ENEL TR   |  |  |
| Stato della sede                                                          | Comodato d'uso |  |  |
| Importo F.P.                                                              | 0%             |  |  |
| Modifica Nuovo                                                            |                |  |  |
| Indietro                                                                  |                |  |  |

Cliccando su Valutazione della classe comparirà la pagina seguente:

|      | Lista dei docenti e delle loro valutazioni di classe                                                               |           |
|------|----------------------------------------------------------------------------------------------------|-----------|
|      | Docente                                                                                                    |           |
|      | GIALLI ROBERTO: GLLRRT75A01I921Y Scegli materia                                                                    |           |
|      | VERDI MARIO: VRDMRA70A01D653Y Scegli materia                                                                       |           |
| = Ha | compilato le valutazioni per tutte le materie 🗧 = Ha compilato almeno una valutazione 📕 = Non ha compilato nessuna | valutazio |
|      | Indietro                                                                                                    |           |

Da qui si sceglie il docente che non ha fatto nessuna valutazione della classe (in rosso) e l'insegnamento della materia con *Scegli materia*; si presenta la seguente pagina:

| Seleziona la materia insegnata da VERDI MARIO: VRDMRA70A01D653Y |                                                |             |  |
|-----------------------------------------------------------------|------------------------------------------------|-------------|--|
|                                                                 | Nome                                           |             |  |
|                                                                 | Elettrotecnica e Prevenzione Rischio Elettrico | Valutazione |  |
|                                                                 | Chiudi il pannello                             |             |  |
|                                                                 | Indietro                                       |             |  |

Si clicca su *Valutazione* per inserire la valutazione della classe da parte del docente. Comparirà la seguente pagina:

| Inserimento valutazione della classe da parte di VERDI MARIO: VRDMRA70A01D653Y |                            |  |
|--------------------------------------------------------------------------------|----------------------------|--|
| Data Compilazione                                                              |                            |  |
| Modalita Verifica                                                              | Test a risposta multipla 👻 |  |
| Apprendimento Iniziale                                                         | 0<br>0                     |  |
| Attenzione                                                                     | 0<br>0                     |  |
| Interesse                                                                      | 0<br>0                     |  |
| Partecipazione                                                                 | 0<br>0                     |  |
| Apprendimento Finale                                                           | 0<br>0                     |  |
| Ins                                                                            | erisci Annulla             |  |

Da qui sarà possibile scegliere la modalità di verifica e inserire i voti (scorrendo i cursori fino ad ottenere il valore scelto) e la data della compilazione.

Alla conferma dei dati verrà presentata la pagina di riepilogo:

| <u>locorimente</u> | un liter | iona dalla  | s'nseado ga   | eta di V | o; yedwr | <u>ላፕዒልባታ ፓር 53%</u> |
|--------------------|----------|-------------|---------------|----------|----------|----------------------|
| illazione          |          | 25/06/2007  |               |          |          | Data Comp            |
| erifica            |          | Test a risp | sta multipla. |          |          | Modalita V           |
| iento Iniziale     |          | 6           |               |          |          | Apprendin            |
| ţ.                 |          | 7           |               |          |          | Attenzione           |
|                    |          | 7           |               |          |          | Interesse            |
| ione               |          | 7           |               |          |          | Partecipaz           |
| iento Finale       |          | 7           |               |          |          | Apprendin            |
|                    | Modifica | Cancella    |               |          |          |                      |
|                    | Indi     | stro        |               |          |          |                      |

Da qui sarà possibile modificare la pagina in caso di errore o cancellare la valutazione.

La valutazione apprendimento dell'intera classe verrà riepilogata nella modulistica definita come *Riepilogo Valutazione della classe*. Cliccando su *Indietro* si tornerà al dettaglio della sessione. Tornando su *Monitoraggio*, si potrà andare sulla *Valutazione dei discenti*, come appare nella seguente pagina:

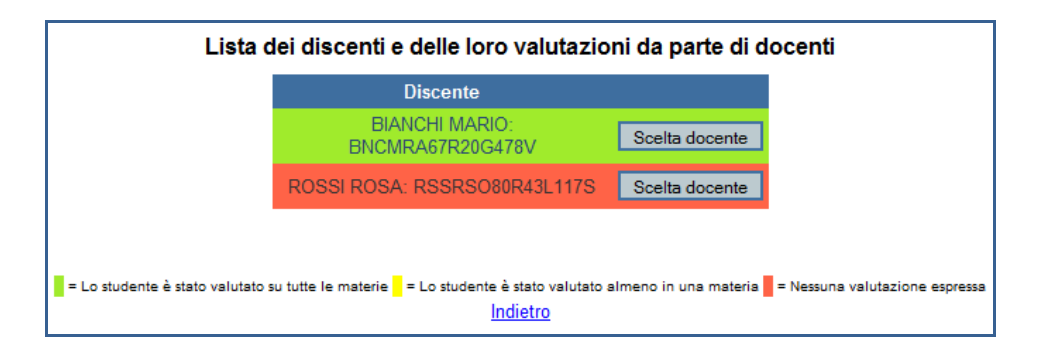

Qui viene presentata la lista dei discenti di quella sessione, colorata in base al fatto che lo studente abbia ricevuto almeno una valutazione (giallo), tutte le valutazioni dei docenti (verde) o nemmeno una (rosso).

Viene scelto il docente che si appresta a valutare il discente "Rossi Rosa" cliccando su *Scegli docente*; in seguito con *Scegli materia* si sceglie l'argomento della materia oggetto di valutazione e compariranno le seguenti pagine:

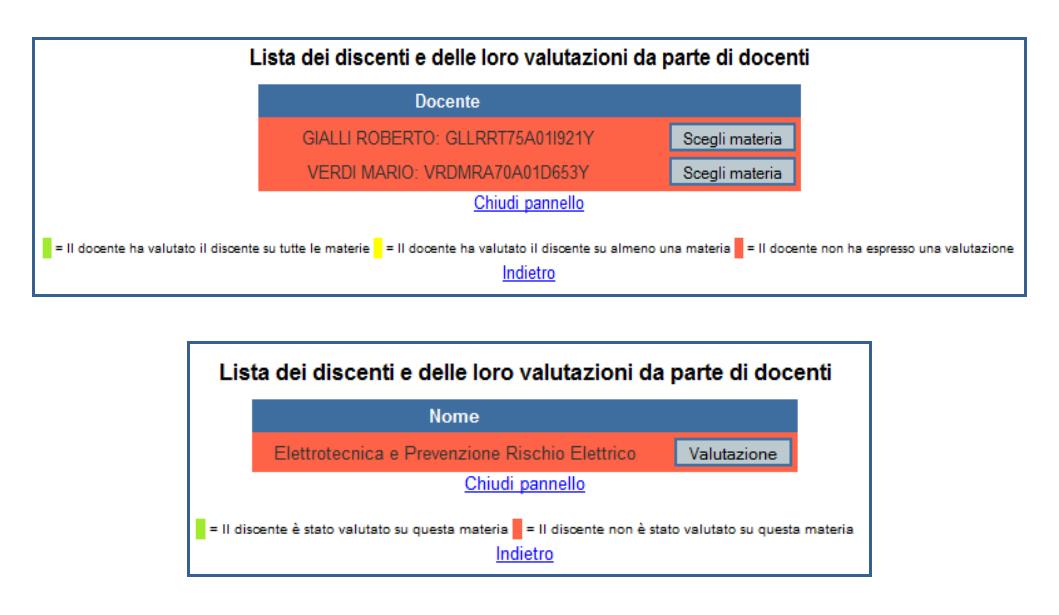

Cliccando su *Valutazione* si presenta la seguente pagina per inserire la valutazione di verifica apprendimento del discente:

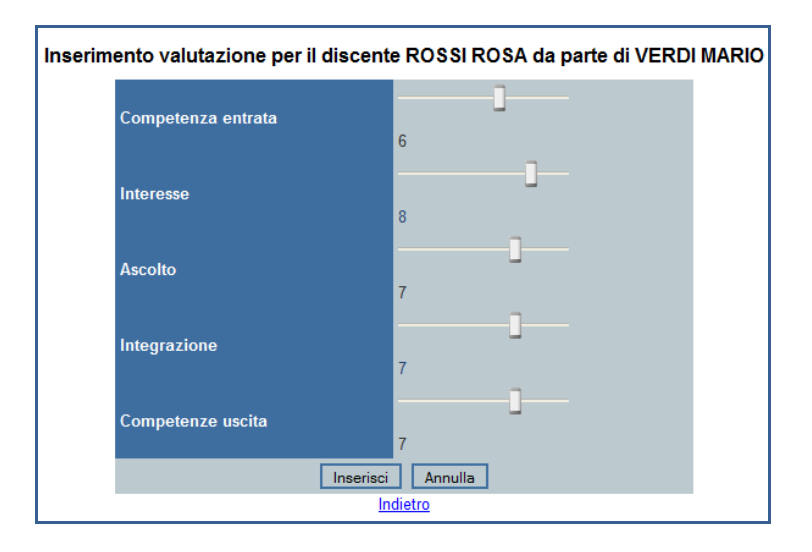

A valutazione effettuata dal docente in tutte le materie (colore verde), la lista dei discenti apparirà

così:

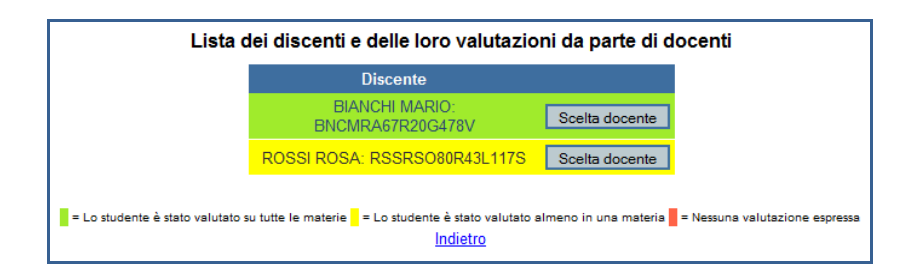

Da qui sarà possibile modificare la pagina in caso di errore o cancellare la valutazione.

La valutazione apprendimento dei discenti dell'intera classe verrà riepilogata nella modulistica, definita come *Riepilogo Valutazione dei discenti*.

Tornando su *Monitoraggio* si potrà andare sulla *Valutazione dei docenti* da parte dei discenti, scegliendo il docente da valutare, come appare nella seguente pagina:

| Lista dei do                               | centi e delle loro valutazioni da parte               | dei discenti (Anonimi)                                                   |
|--------------------------------------------|-------------------------------------------------------|--------------------------------------------------------------------------|
|                                            | Docente                                               |                                                                          |
|                                            | GIALLI ROBERTO: GLLRRT75A01I921Y                      | Valutazioni                                                              |
| The second of the                          |                                                       | Matutania-i                                                              |
| lato la valutazione 🗧 = Nessun studente ha | compilato la valutazione = Tutti gli studenti hanno c | ompilato la valutazione <b>=</b> Almeno uno studente ha comp<br>Indietro |

Normalmente vengono consegnati ai discenti dei questionari che riportano i quesiti in sintesi nella pagina seguente:

| Inserimento valutazione per il docente GIALLI ROBERTO: GLLRRT75A01I921Y |                      |         |  |  |
|-------------------------------------------------------------------------|----------------------|---------|--|--|
|                                                                         | Data<br>Compilazione |         |  |  |
|                                                                         | Preparazione         | 0       |  |  |
|                                                                         | Contenuti            | 0       |  |  |
|                                                                         | Materiale            | o       |  |  |
|                                                                         | Padronanza           | 0<br>0  |  |  |
|                                                                         | Prontezza            | 0       |  |  |
|                                                                         | Chiarezza            | 0       |  |  |
| volgimento                                                              |                      | Cor     |  |  |
| a aula                                                                  | D                    | Clin    |  |  |
| ussioni                                                                 | D                    | Dis     |  |  |
| revolezza                                                               | D                    | Aut     |  |  |
| siderazioni                                                             |                      | Con     |  |  |
|                                                                         |                      |         |  |  |
|                                                                         | Inserisci            | Annulla |  |  |

| Inserimento va | lutazione per il docente GIAL | LI ROBERTO: GLLRRT75A0119 | 21Y |
|----------------|-------------------------------|---------------------------|-----|
|                | Data Compilazione             | 25/06/2007                |     |
|                | Preparazione                  | 9                         |     |
|                | Contenuti                     | 8                         |     |
|                | Materiale                     | 8                         |     |
|                | Padronanza                    | 8                         |     |
|                | Prontezza                     | 8                         |     |
|                | Chiarezza                     | 9                         |     |
|                | Coinvolgimento                | 8                         |     |
|                | Clima aula                    | 8                         |     |
|                | Discussioni                   | 8                         |     |
|                | Autorevolezza                 | 8                         |     |
|                | Considerazioni                |                           |     |
|                | Modifica Nuovo                | Cancella                  |     |
|                | 1                             |                           |     |
|                | Indietro                      |                           |     |

Ad inserimento effettuato la pagina apparirà così:

Da qui sarà possibile modificare la pagina in caso di errore o cancellare la valutazione. La valutazione dei docenti verrà riepilogata nella modulistica definita come *Riepilogo Valutazione dei docenti*.

### 3.5. Lista dei modelli stampabili

Il sistema S.I.GE.CO. permette la stampa dei modelli compilati a seguito del caricamento del database; cliccando su *Modulistica* si presenta la seguente pagina:

| Lista dei modelli stampabili               |
|--------------------------------------------|
| Note di indirizzo Sistema gestione qualità |
| Indietro                                   |

Nella lista andranno visualizzate in *celeste* i modelli che saranno oggetto di elaborazione automatica da parte del sistema, mentre in *verde* saranno quelli scaricabili in PDF senza aver subito inserimenti di dati.

#### 3.5.1. Elenco della modulistica secondo le "Note di indirizzo"

#### GESTIONE

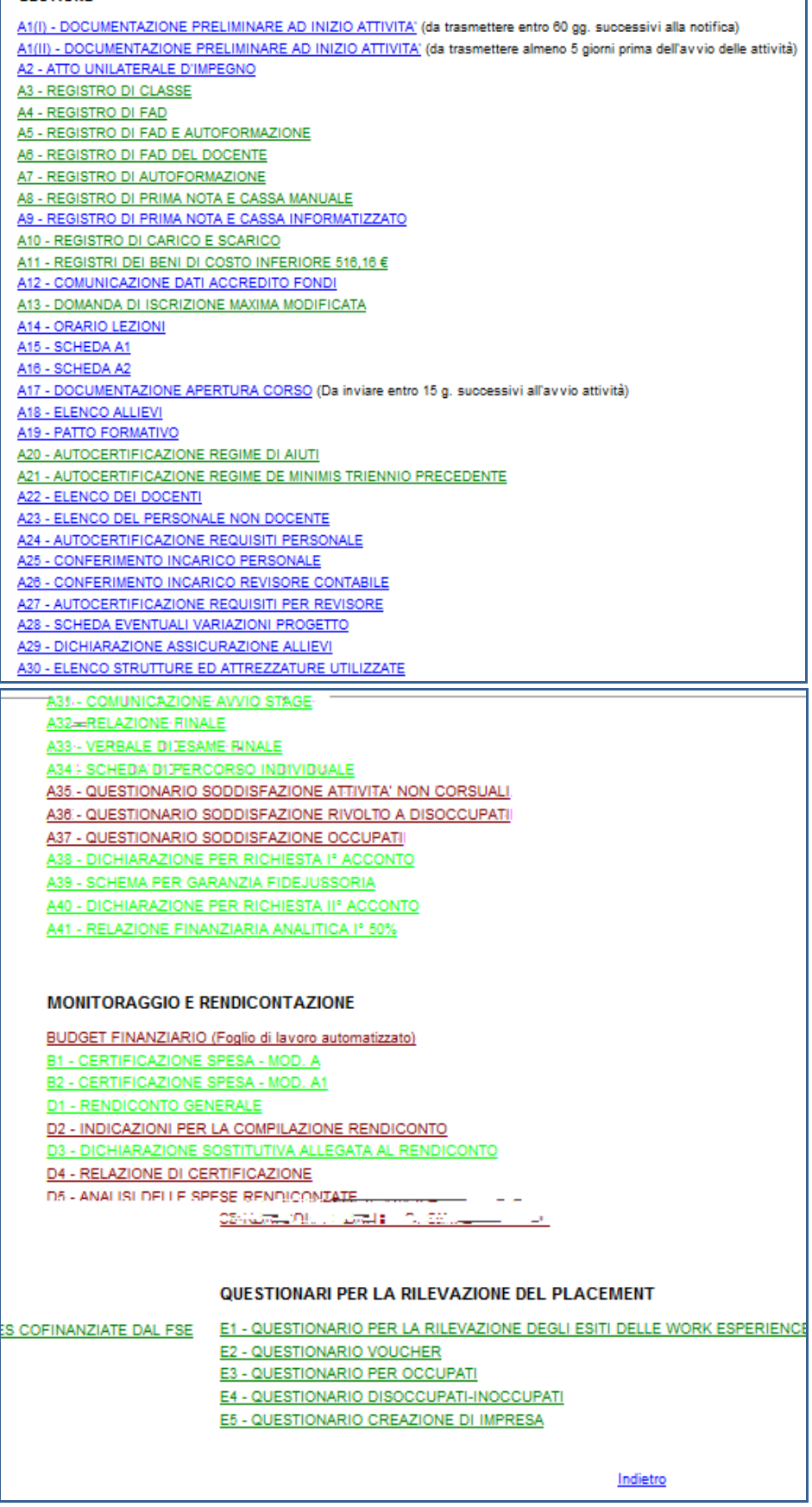

#### 3.5.2. Elenco della modulistica secondo il Sistema Qualità dell'Ente Formatore

SISTEMA GESTIONE QUALITA' (SGQ) QUESTIONARIO DI VALUTAZIONE DELLA CLASSE RIEPILOGO VALUTAZIONE DELLA CLASSE QUESTIONARIO DI VALUTAZIONE DEI DISCENTI RIEPILOGO VALUTAZIONE DEI DISCENTI QUESTIONARIO DI VALUTAZIONE DEI DOCENTI RIEPILOGO VALUTAZIONE DEI DOCENTI QUESTIONARIO ANALISI DEI FABBISOGNI QUESTIONARIO DI SODDISFAZIONE PER L'IMPRESA QUESTIONARIO DI SODDISFAZIONE DEL CORSO QUESTIONARIO DI SODDISFAZIONE DEL TEST QUESTIONARIO DI VALUTAZIONE DEL DOCENTE QUESTIONARIO DI VALUTAZIONE DEL DOCENTE QUESTIONARIO DI VALUTAZIONE DEL DOCENTE QUESTIONARIO DI VALUTAZIONE DEL DOCENTE QUESTIONARIO DI VALUTAZIONE DEL DOCENTE QUESTIONARIO DI VALUTAZIONE DEL DOCENTE RILASCIO ATTESTATI PROSPETTI CONTABILI

Indietro